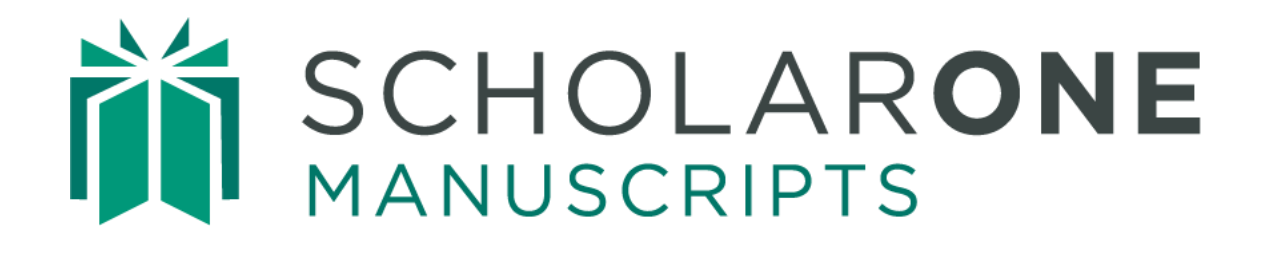

# Cognos Reports User Guide

Updated March 2025

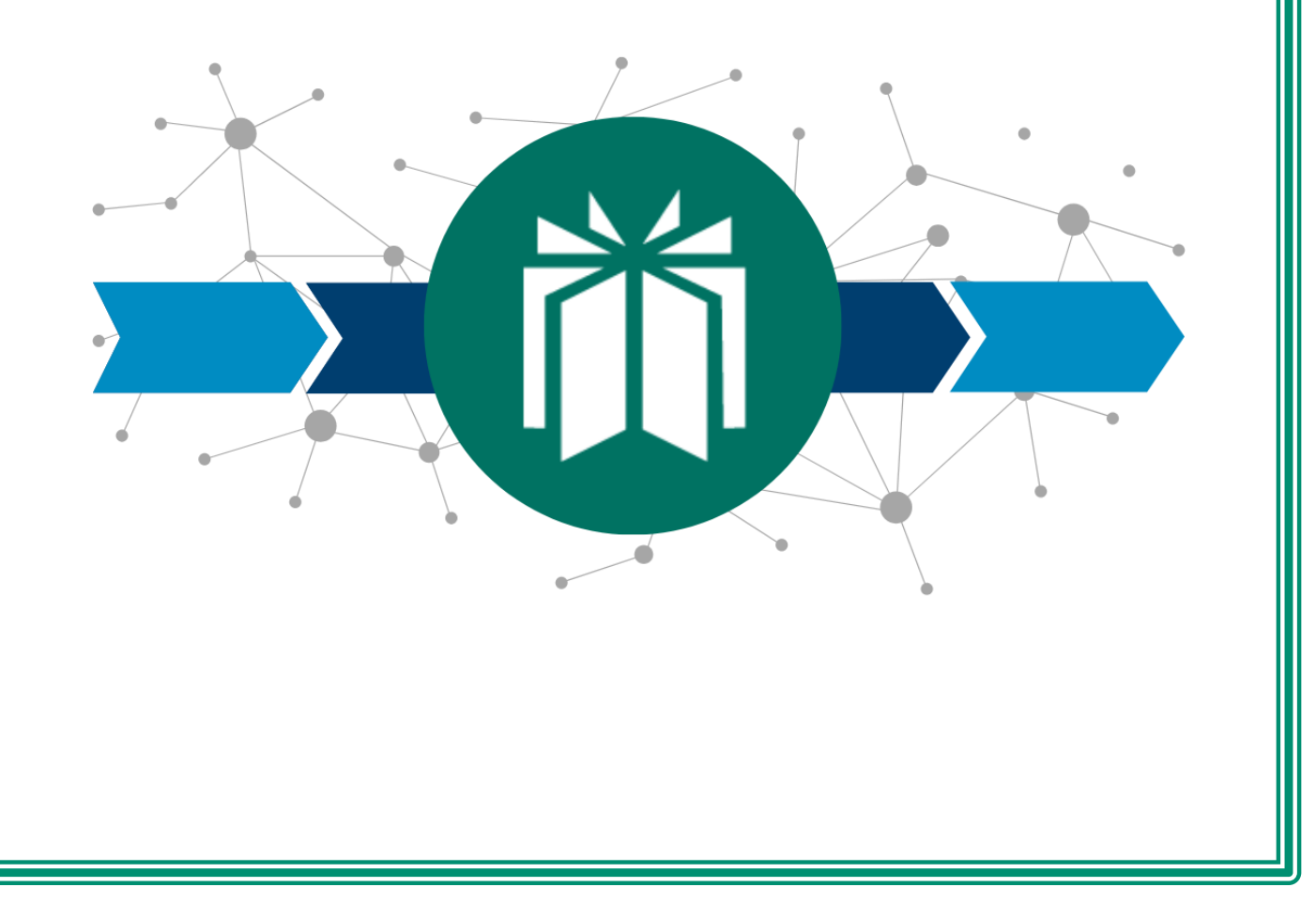

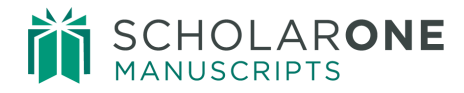

# TABLE OF CONTENTS

| USE GET HELP NOW & FAQS                                           | 3  |
|-------------------------------------------------------------------|----|
| SYSTEM REQUIREMENTS                                               | 3  |
| ACCESSING REPORTS                                                 | 4  |
| Accessing Standard Reports                                        | 5  |
| Accessing Build Your Own Reports                                  | 6  |
| Publication Folders, My Folders, Custom Reports, and Role Reports | 7  |
| THE COGNOS INTERFACE                                              | 8  |
| STANDARD REPORTS 1                                                | 12 |
| Running Standard Reports in Cognos 1                              | 12 |
| SELECTING A DELIVERY METHOD 1                                     | 14 |
| TOP FIVE STANDARD REPORTS 1                                       | 17 |
| Manuscripts in Process                                            | 17 |
| Manuscripts Accepted by Country 1                                 | 18 |
| Manuscript Milestone                                              | 20 |
| Time from Submission to Decision                                  | 22 |
| Reviewer Summary                                                  | 26 |
| BUILD YOUR OWN REPORTS                                            | 29 |
| The Data Tree                                                     | 29 |
| Inserting Fields into a Report                                    | 33 |
| Running the Report                                                | 33 |
| Edit Data                                                         | 34 |
| CREATING FILTERS IN A REPORT                                      | 35 |
| SORTING DATA                                                      | 38 |
| SUMMARIZING DATA                                                  | 39 |
| FORMATTING DATA                                                   | 11 |
| CREATING CALCULATIONS                                             | 11 |
| CUT, PASTE, DELETE, UNDO AND REDO                                 | 13 |
| Change Layout                                                     | 15 |
|                                                                   |    |

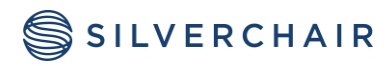

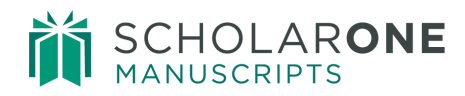

| CHART                                            | 46 |
|--------------------------------------------------|----|
| DEFINE CONDITIONAL STYLES                        | 47 |
| FORMATTING OPTIONS                               | 49 |
| GROUP AND UNGROUP                                | 49 |
| PIVOT                                            | 50 |
| CREATE SECTIONS                                  | 51 |
| SWAP ROWS AND COLUMNS                            | 52 |
| Run Report                                       | 53 |
| Manage File                                      | 53 |
| CHEDULING A REPORT                               | 55 |
| STEP-BY-STEP EXAMPLE OF CREATING A CUSTOM REPORT | 57 |

Page ii

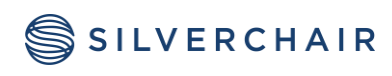

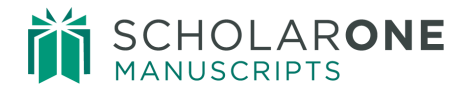

# USE GET HELP NOW & FAQS

As a *ScholarOne Manuscripts*<sup>™</sup>Admin, one of your greatest help tools is *ScholarOne's* Frequently Asked Questions tab on our help site, **Get Help Now**. Our FAQs provide immediate answers to common user questions regarding the Cognos reporting system.

| ADMINISTRATOR SUPPORT PORTAL                                                                                                    |                                                                                                    |
|----------------------------------------------------------------------------------------------------|----------------------------------------------------------------------------------------------------|
| Our Frequently Asked Questions provide answers to relev                                                                                                    | ant topics for Admins of our system.                                                                                                    |
| SEARCH FAQS SUBMIT A QUESTION/CREATE A CASE                                                                                                    | VIEW MY CASES SUBMIT AN IDEA                                                                                                    |
| Find FAQs                                                                                                    |                                                                                                    |
| *in                                                                                                    | All Find FAQ                                                                                                    |
| Browse Categories                                                                                                    |                                                                                                    |
| All / ScholarOne Manuscripts / Admin, El                                                                                                    | C, Editor                                                                                                    |
| Account Management<br>Archiving/File Storage<br>At-A-Glance Statistics<br>Audit Trail<br>Broadcast Emails<br>Conversation Tool<br>Duplicate Submission Check<br>E-Commerce | iThenticate<br>Manuscript Status<br>Manuscript Files and Proofs<br>Peer Review Process/Reviewer<br>Submission<br>Person Details Window<br>Recommendations and Decisions<br>Reports |

# SYSTEM REQUIREMENTS

At this time, Cognos supports the following web browser and operating system combinations:

| OPERATING SYSTEM     | BROWSER              |
|----------------------|----------------------|
| Windows              | Internet Explorer 7  |
|                      | Internet Explorer 8  |
|                      | Internet Explorer 9  |
| Windows, Apple OS X, | Internet Explorer 10 |
| UNIX, Linux          |                      |
|                      | Internet Explorer 11 |
|                      | Firefox 24           |
|                      | Firefox 31           |
|                      | Firefox 38           |
|                      | Google Chrome 41     |
|                      | Safari 5             |
|                      | Safari 6             |

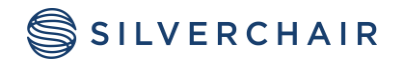

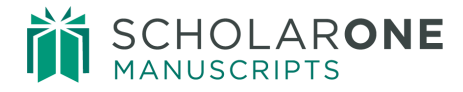

# ACCESSING REPORTS

The Reports area of the dashboard is located beneath Admin Tools.

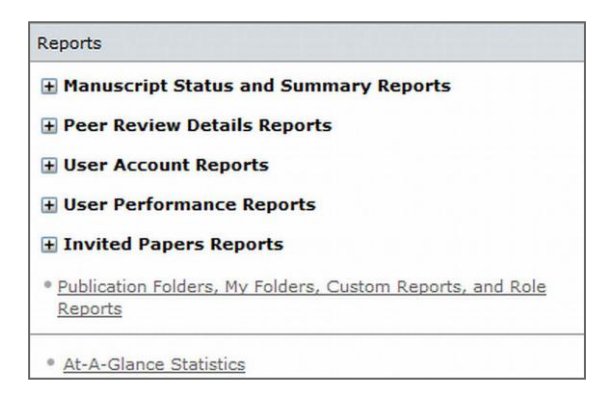

Reports are broken out into several options: There are reporting categories, such as **Manuscript Status and Summary Reports**, which each contain links to Standard Reports and Build Your Own reports options. Additionally, there is a link to other functions such as Publication folders, My Folders, Custom Reports, and role Reports.

Clicking on the plus sign (+) next to any reporting category will expand the menu to display all of the Standard and Build Your Own reporting options for that category.

**Note:** The specific Standard Reports and Build Your Own Reports packages are configurable and may vary based on the role and site you are logged in to.

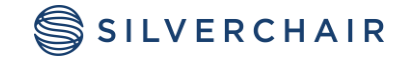

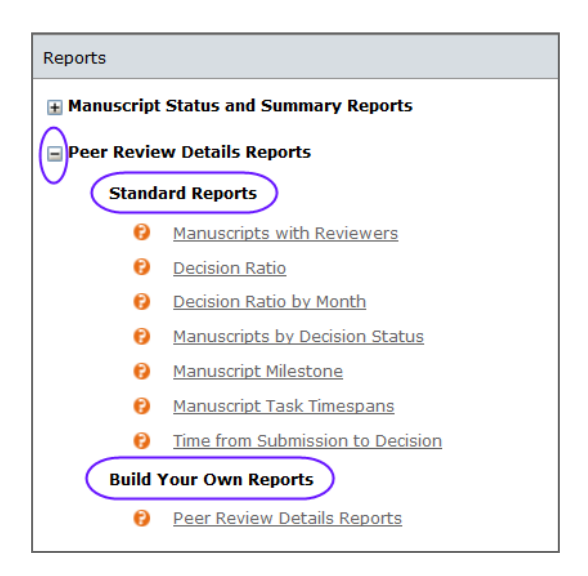

# ACCESSING STANDARD REPORTS

When a reporting category is expanded, you will see a listing of Standard Reports available for that category. Clicking on the **question mark** icon to the left of any Standard Report name will give you a brief description of the report and a link to **view a sample** report.

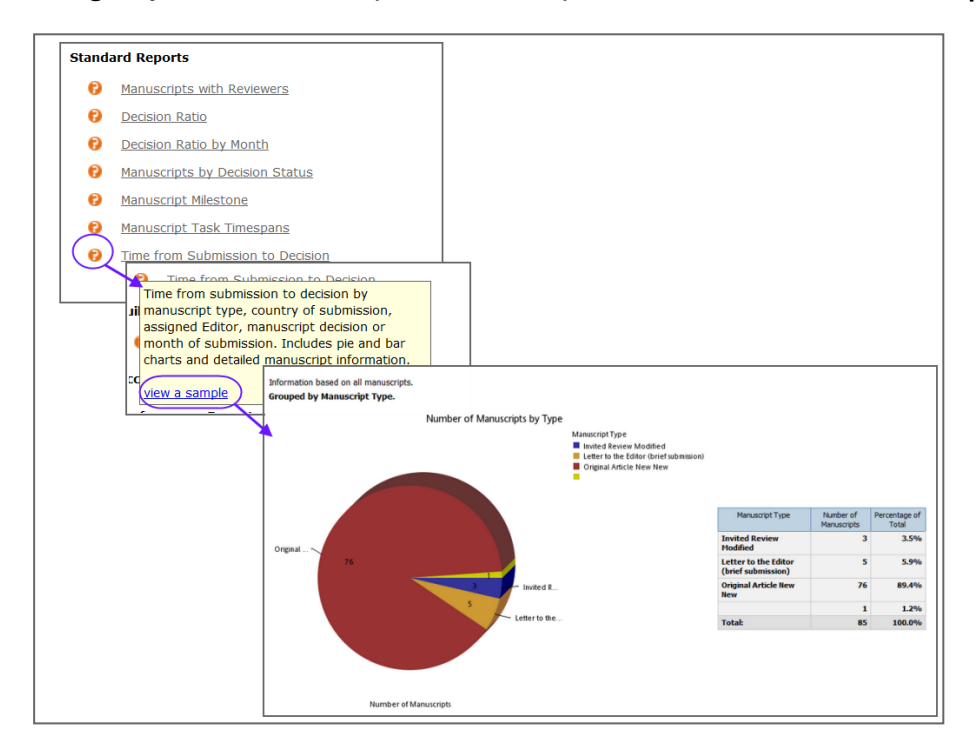

Clicking the **Name** of any Standard Report will take you directly to the **Select Search Criteria** page of the report in the Cognos reporting system.

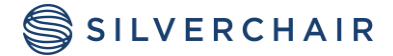

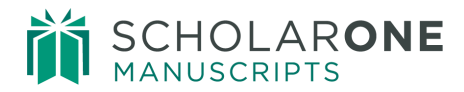

| Report Title:                                           | Time from Submission to Decision                                                                                                    |   |
|---------------------------------------------------------|----------------------------------------------------------------------------------------------------|---|
| Description:                                            | Selection Criteria: submission time period; original, revised, or both.<br>Group by: manuscript type; country of submission; assigned Editor;<br>manuscript decision; or month of submission.<br>Report Results: total number of manuscripts; subtotal number for each<br>group; average for total manuscripts result; average for each subtotal | • |
| Which Manuscripts? (leave blank if you want to see all) | C Original Submissions<br>C Revised Manuscripts                                                                                                    |   |
| Fi<br>(<br>Submitted Date:<br>T<br>(<br>(               | Form:<br>Jan 3, 2011<br>Carlest date<br>Jan 3, 2011<br>Latest date                                                                                                    |   |
| *<br>Group By:                                          | Manuscript Type     Country Of Submission     Casigned Editor     Manuscript Decision     ( Manuscript Decision     ( Month Of Submission                                                                                                    |   |

# ACCESSING BUILD YOUR OWN REPORTS

Each reporting package has a unique set of fields and filters available that are tailored to the specific type of report being built. Clicking on the **question mark** icon to the left of any Build Your Own Reports package name will give you a brief description of what you will be able to create.

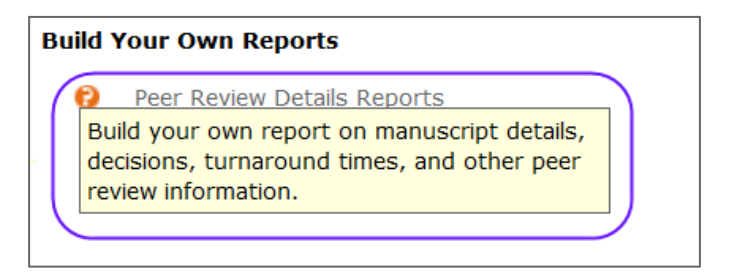

The reporting packages available are:

**Manuscript Status & Summary Reports:** Use this package to build your own report on manuscripts, their status, submission statistics, and other details. This is the most basic of manuscript packages available, and is suitable for novice users or for those building simple manuscript-centric reports. It provides rolled-up data that applies to all versions of a manuscript.

**Production Reports:** Use this package to build your own report on manuscripts, volumes and issues, export information, and other production details.

File Storage Reports: Use this package to build your own report on file storage.

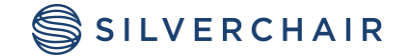

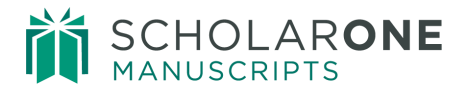

**Peer Review Details Reports:** Use this package to build your own report on manuscript details, decisions, turnaround times, and other peer review information. The Peer Review Details package is the most complex of all reporting packages, and has the most comprehensive list of fields and filters.

**User Account Reports:** Use this package to build your own report on users and their contact information, roles, keywords, and other account details.

**Reviewer Performance Reports:** Use this package to build your own report on reviewers and their performance.

**Editor, EIC & Admin Performance Reports:** Use this package to build your own report on editors, EICs and Admins and their performance.

**Invited Author Performance Reports:** Use this package to build your own report on invited authors and their performance.

#### PUBLICATION FOLDERS, MY FOLDERS, CUSTOM REPORTS, AND ROLE REPORTS

Clicking the Publication Folders, My Folders, Custom Reports, and Role Reports link will open a new window containing the Cognos interface on the Publication Folders page. From this page, you can navigate to:

- Reports you have built and saved for yourself on the **My Folders** tab.
- Custom reports that may have been built for your site.
- Reports that have been created for specific roles on your site.

 Publication Folders, My Folders, Custom Reports, and Role <u>Reports</u>

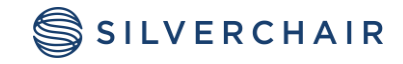

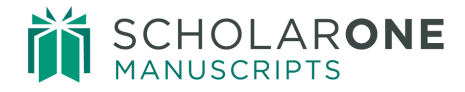

# THE COGNOS INTERFACE

The **Public Folders** tab gives you access to the **Publication Folders** and role-based folders. The **My Folders** tab gives you access to reports you have created and/or saved.

Note: You can copy reports from your My Folders tab into a specific role based folder.

| SCHOLARONE <sup>™</sup> REPORTS Clarivate<br>Analytics | Gwen Baker (60916680) Log Off 🤣                                                                                 | Q,▼ ∦▼ ≗▼ Ø▼         |
|--------------------------------------------------------|----------------------------------------------------------------------------------------------------|----------------------|
| Public Folders My Folders                              |                                                                                                    | 4                    |
| Public Folders > Publication Folders > Sales Demo Plus | 1850 - 1850 - 1850 - 1850 - 1850 - 1850 - 1850 - 1850 - 1850 - 1850 - 1850 - 1850 - 1850 - 1850 - 1850 - 1850 - | 😂 📽 🢖 🗟 🦿 🗎 🖄 🗶 📑    |
|                                                        |                                                                                                    | Entries: 1 - 6 💽   K |
| 🔲 📔 Name 🗘                                             | Modified 🗘                                                                                                    | Actions              |
| 📄  Sales Demo Plus : Admin                             | November 26, 2013 10:                                                                                           | :33:59 PM More       |
| Sales Demo Plus : Associate Editor                     | July 21, 2016 10:16:11                                                                                          | AM More              |
| Sales Demo Plus : Copy Editor                          | April 15, 2009 7:44:27                                                                                          | AM More              |
| 📄   🛅 Sales Demo Plus : Editor-in-Chief                | April 15, 2009 7:44:30                                                                                          | AM More              |
| 📄   🛅 Sales Demo Plus : Graphic Artist                 | April 15, 2009 7:44:25                                                                                          | AM More              |
| Sales Demo Plus : Production Editor                    | April 15, 2009 7:44:23                                                                                          | AM More              |

Additional folders can be found in the Public Folders section.

| SCHOLARONE <sup>™</sup> REPO                                                                                                    | RTS Clarivate<br>Analytics | Gwen Baker (60916680) Log. |
|----------------------------------------------------------------------------------------------------|----------------------------|----------------------------|
| Public Folders                                                                                                    | My Folders                 |                            |
| Public Folders Publication                                                                                                    | Folders > Sales Demo Plus  |                            |
| Image: Name        Image: Name        Image: Name | Public Folders M           | ly Folders                 |
| 🔲 🧀 Sales Demo 🔲                                                                                                    | Name 🗘                     |                            |
| 🔲 🧰 Sales Demo 🔲                                                                                                    | Expandable Reports         |                            |
| 🔲 🚞 Sales Demo 🔲                                                                                                    | Publication Folders        |                            |
| 🔲 🧰 Sales Demo 🔲                                                                                                    | Build Your Own Reports     |                            |
|                                                                                                    | Custom Reports             |                            |

**Expandable Reports** – This is the older version of the Cognos reports and while it is visible, it is suggested you not use this folder.

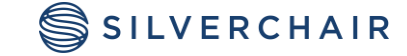

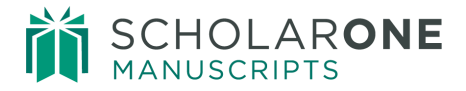

**Build Your Own Reports-** This is the older version of the Cognos reports and while it is visible, it is suggested you not use this folder.

**Custom Reports-** In this folder you will find a special report called **Custom Questions and Responses.** Clicking on this report will take you to a window where you can create a custom report based upon custom questions you have had created for your site.

|           | Name 🗘              |                                |
|-----------|---------------------|--------------------------------|
|           | Expandable Reports  |                                |
|           | Publication Folders |                                |
|           | Build Your Own Rep  | orts                           |
| $\square$ | Custom Reports      | $\supset$                      |
|           |                     |                                |
|           |                     | Name 🗘                         |
|           |                     | Drill Through Details          |
|           |                     | Custom Questions and Responses |
|           |                     | Data Date                      |

You will be able to select the **Custom Question Type**, and the individual questions you want in the report.

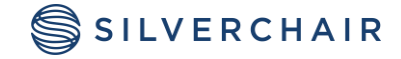

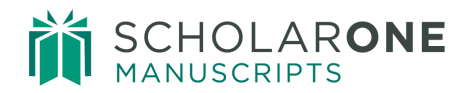

| Report Title:                                                                                                    | Custom Questions Report                                                                                                    |
|----------------------------------------------------------------------------------------------------|----------------------------------------------------------------------------------------------------|
| Description:                                                                                                    | This report provides answers to custom questions. First select a custom question type below. Then, select the questions you want to report on. (You may select up to 12 separate questions.) You may also limit your results set by submission date.<br>Report output will include custom question and responses as well as manuscript ID, submission date, manuscript type, manuscript title, decision, and the full name of the person who responded to the questions if applicable. |
| Submitted Date:                                                                                                    | From:<br>Apr 19, 2018<br>© Earliest date<br>To:<br>Apr 19, 2018<br>© Latest date                                                                                                    |
| Decision Date:                                                                                                    | From:<br>Apr 19, 2018<br>© Earliest date<br>To:<br>Apr 19, 2018<br>© Latest date<br>© Latest date                                                                                                    |
| Which Manuscripts? (leave blank it you want to see all)                                                             | Priginal Submissions<br>Revised Manuscripts<br>Deselect                                                                                                    |
| Decision Date:                                                                                                    | To:<br>Apr 19, 2018                                                                                                    |
| Which Manuscripts? (leave blank if<br>you want to see all)<br>Drafts:                                               | Original Submissions<br>Revised Manuscripts<br>Deselect<br>All Manuscripts<br>Exclude Drafts<br>Deselect                                                                                                    |
| Manuscript Type:                                                                                                    | Manuscript Type                                                                                                    |
| Custom Question Type:                                                                                               | Admin/Editor/EIC Checklist Questions     Form Questions     Manuscript Type Questions     Production Checklist Questions     Rate Reviewer Questions     Recommendation     Scoresheet Questions     Submission Questions                                                                                                    |
| Custom Question 1                                                                                                   | * Research Funding •                                                                                                    |
| Custom Que: Question Name                                                                                           |                                                                                                    |
| Custom Que: No Question Selected                                                                                    | images notential journal covers?                                                                                                    |
| Custom Que: Are you willing to pay the                                                                              | he journal                                                                                                    |
| Confirm - research mee                                                                                              | ts ethical guidelines<br>ely to this journal                                                                                                    |
|                                                                                                    |                                                                                                    |
| Custom Que: Have your co-authors h                                                                                  | ad an opportunity to review the manuscript, and do they approve the version of                                                                                                    |
| Custom Que: Name of Special Issue                                                                                   | s                                                                                                    |
| Custom Que: Number of Figures                                                                                       |                                                                                                    |
| Custom Que: Number of Tables                                                                                        |                                                                                                    |
| custom Querivumber of Words                                                                                         | rv                                                                                                    |
| Plain Language Summa                                                                                                |                                                                                                    |
| Cancel Cancel Request Automatic Exp                                                                                 | ort to NIHMS                                                                                                    |
| Cancel Plain Language Summa<br>Request Automatic Exp<br>Research Funding                                            | ort to NIHMS                                                                                                    |
| Cancel Plain Language Summa<br>Request Automatic Exp<br>Research Funding<br>Research Funding - det<br>Special Issue | ort to NIHMS<br>ails                                                                                                    |

The report results will give you all questions you selected in easy to read columns.

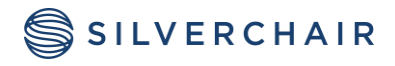

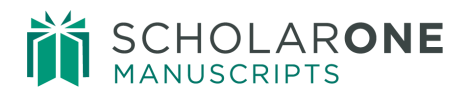

| Manuscript<br>ID          | Date<br>Submitted                 | Decision<br>Date                  | Manuscript<br>Type  | Title                                                                                                    | Decision          | Performer              | Are any of the<br>included images<br>potential journal<br>covers? | Are you<br>willing to<br>pay the<br>journal | Confirm -<br>research meets<br>ethical<br>guidelines | Confirm -<br>submitted<br>solely to this<br>journal | Have your co-authors had an<br>opportunity to review the manuscript,<br>and do they approve the version of | Name<br>of<br>Special<br>Issue | Number<br>of<br>Words | Plain<br>Language<br>Summary |
|---------------------------|-----------------------------------|-----------------------------------|---------------------|----------------------------------------------------------------------------------------------------|-------------------|------------------------|-------------------------------------------------------------------|---------------------------------------------|------------------------------------------------------|-----------------------------------------------------|----------------------------------------------------------------------------------------------------|--------------------------------|-----------------------|------------------------------|
| WRK4-<br>2010-12-<br>0066 | Dec 14,<br>2010<br>1:49:03<br>PM  | Dec 14,<br>2010<br>2:20:24<br>PM  | Original<br>Article | INFORMATION-COMMUNICATION TECHNOLOGIES OPEN<br>UP INNOVATION                                                                                              | Major<br>Revision | Bissonette,<br>Lisande |                                                                   | N/A                                         | Yes                                                  | Yes                                                 |                                                                                                    |                                | 5,930                 |                              |
| WRK4-<br>2010-12-<br>0067 | Dec 15,<br>2010<br>10:43:35<br>AM | Dec 15,<br>2010<br>11:11:31<br>AM | Original<br>Article | Preparation of Complaint Matrices for Quantifying Cellular<br>Contraction                                                                                 | Major<br>Revision | Bissonette,<br>Lisande | No                                                                | N/A                                         | Yes                                                  | Yes                                                 | Yes                                                                                                    |                                | 5,950                 |                              |
| WRK4-<br>2010-12-<br>0068 | Dec 15,<br>2010<br>2:08:43<br>PM  | Dec 15,<br>2010<br>2:34:26<br>PM  | Original<br>Article | Better Management of Cardiovascular Diseases by Pulse<br>Wave Velocity: Joining Clinical Practice with Clinical<br>Research using Evidence Based Medicine | Major<br>Revision | Bissonette,<br>Lisande | No                                                                | N/A                                         | Yes                                                  | Yes                                                 | Yes                                                                                                    |                                | 5,950                 |                              |

When you are logged into the **Home** page of the Cognos reporting system, you will see icons on the **right** side of the header that can be used to navigate to specific functions in Cognos.

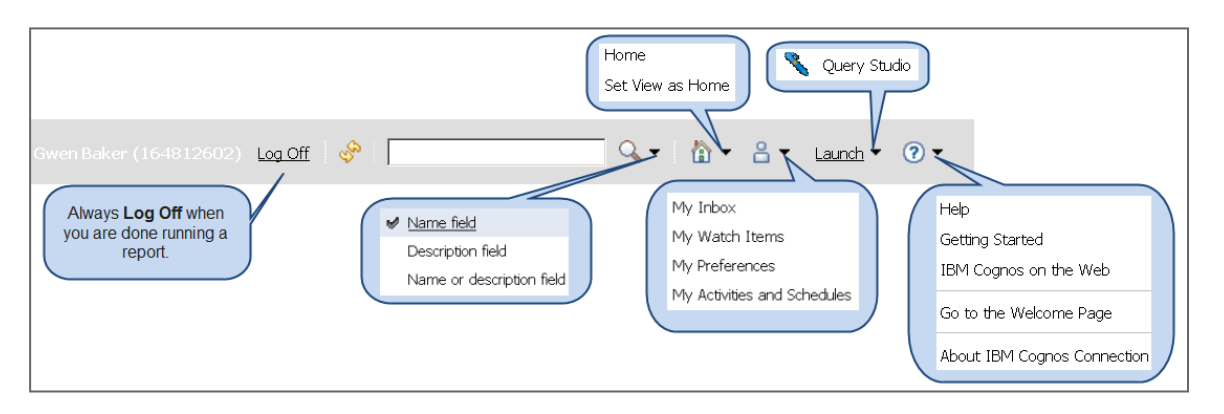

Below the header, also on the **right**, are icons that can be used to perform various changes.

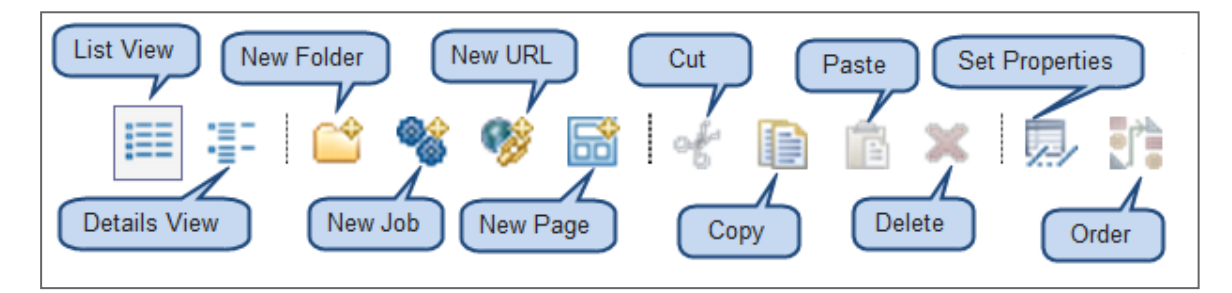

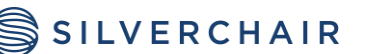

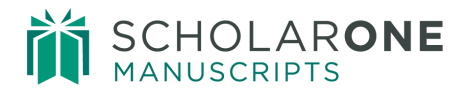

# STANDARD REPORTS

### RUNNING STANDARD REPORTS IN COGNOS

To run a standard report, select a standard report from the direct links on your dashboard. Upon clicking the link, you will be taken to the **Select Search Criteria** page. Make your selections for what data you would like to include and click **Finish**.

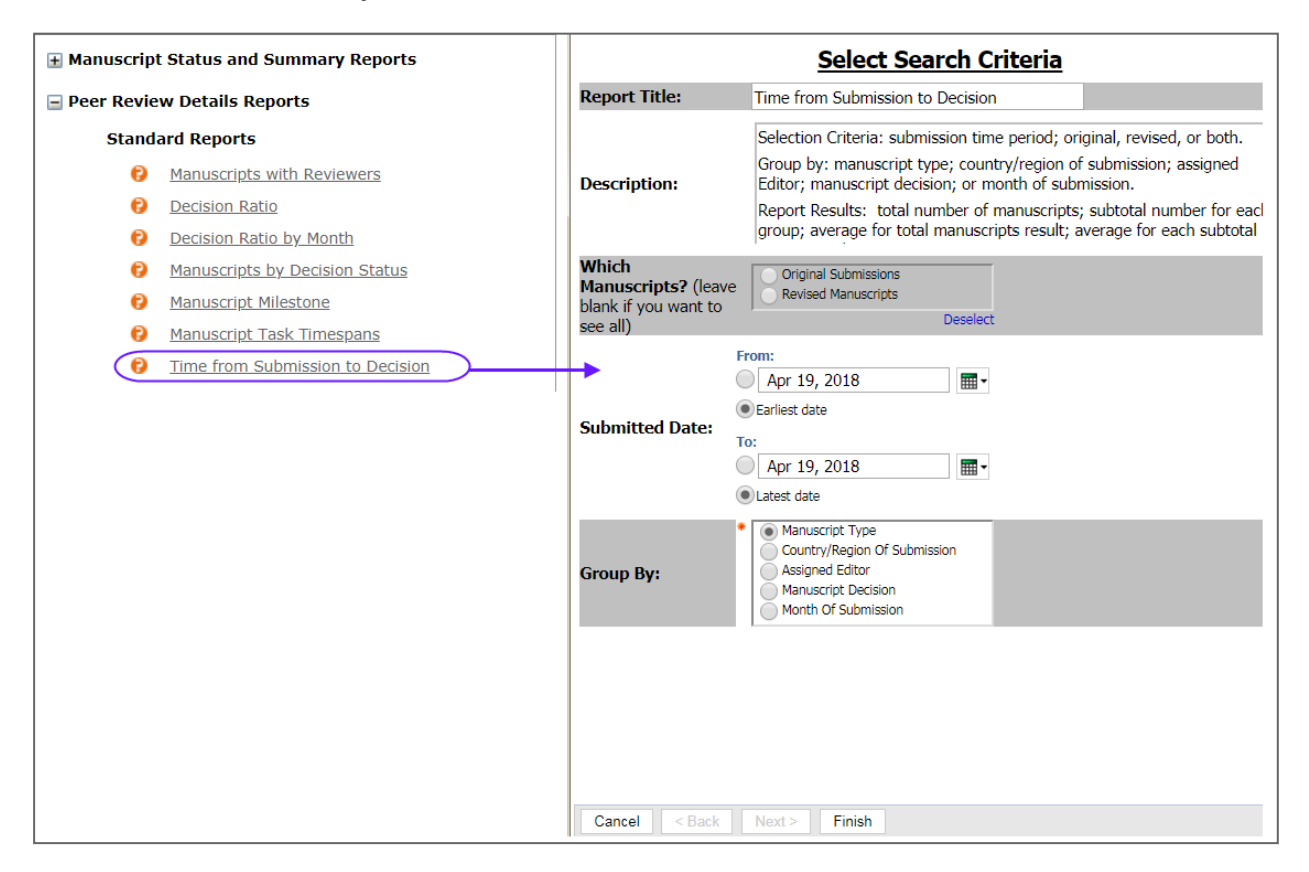

By default, the report results will be shown in html format. To change the format so you can export the report to your computer, use the drop-down selection in the **upper right-hand side** of the screen.

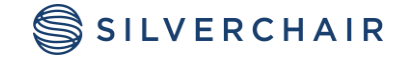

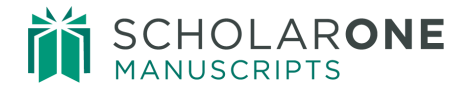

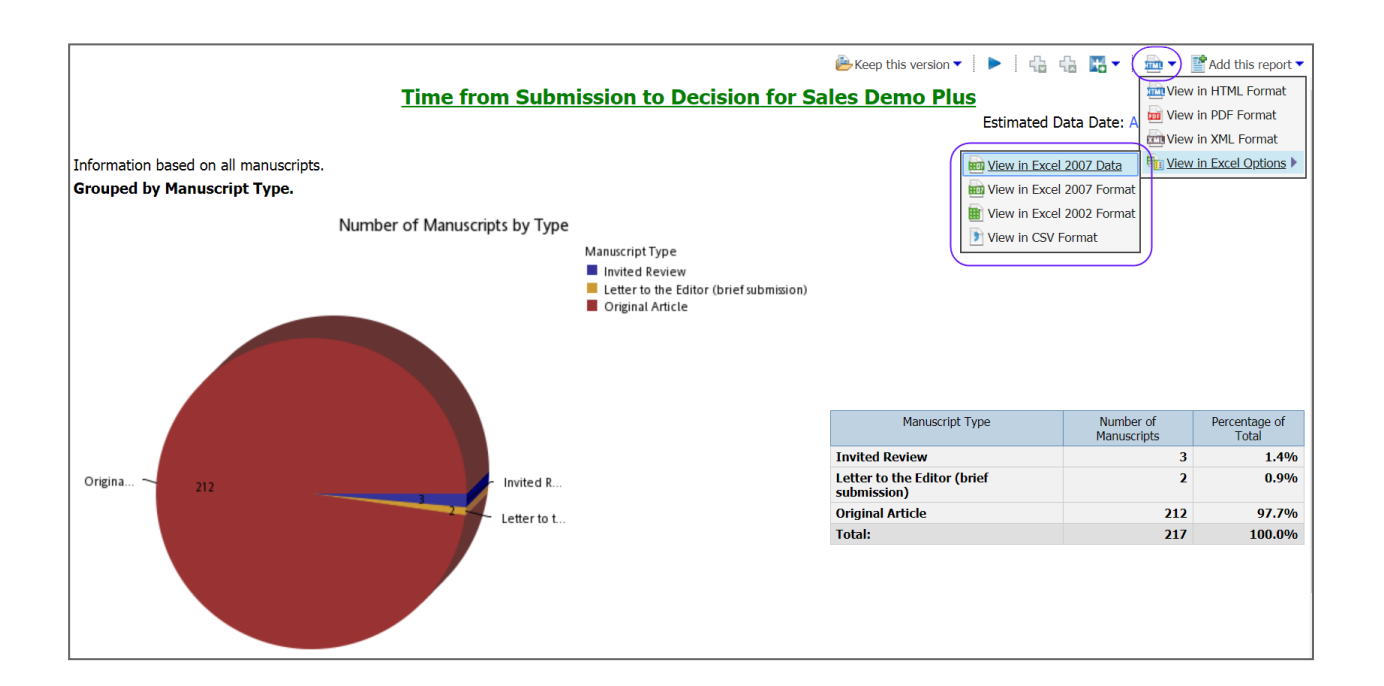

Note: The Excel 2007 Data option will only give you raw data not the chart(s). Use Excel 2007 Format if you need to include the chart(s).

When viewing the results in html format, you will see the options to **Page Down** and move to the **Bottom** of the screen in the **lower left-hand corner** of the screen.

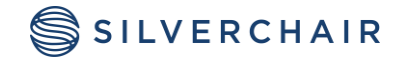

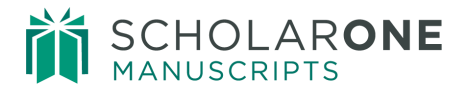

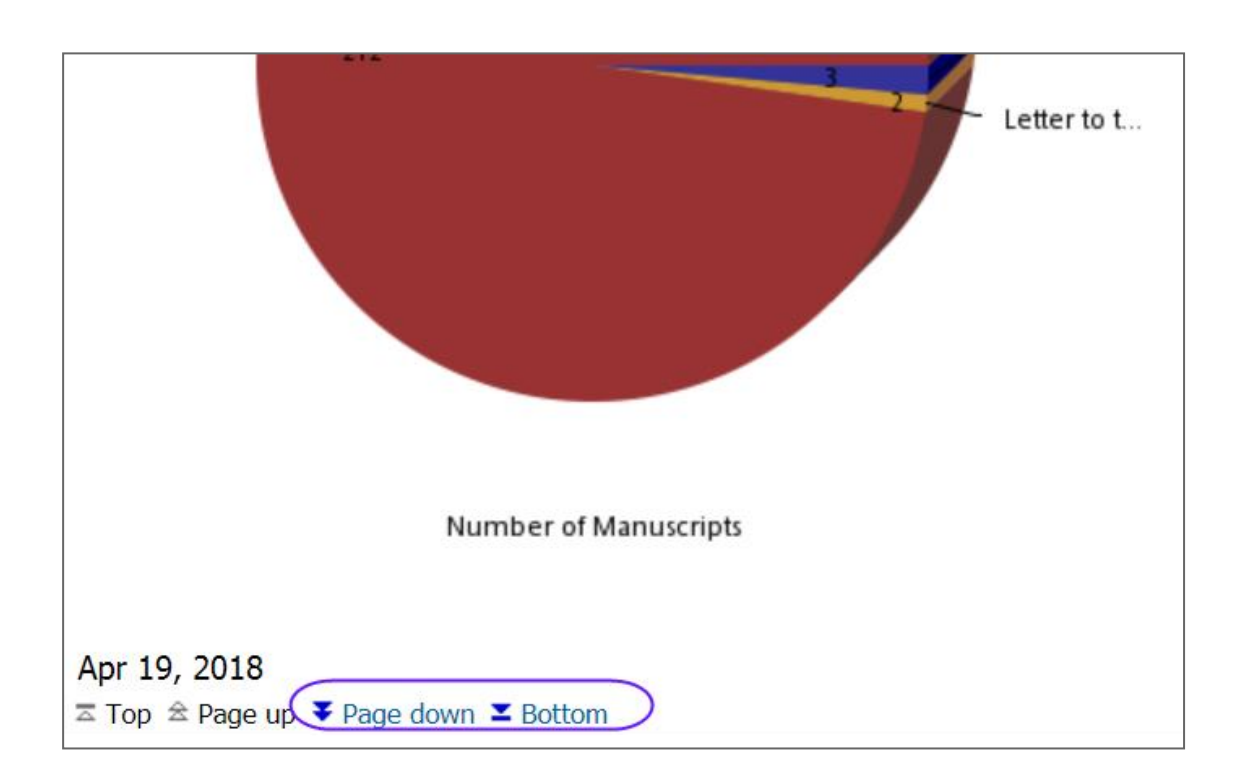

# Selecting a Delivery Method

When selecting a Standard Report to run, you may see a message reading "Your report is running. Instead of waiting, you can select a delivery method to run the report in the background". Clicking the **Select a delivery method** link allows you to **Save as Report View** (a copy of the report at the time you ran it), or **E-mail** the report.

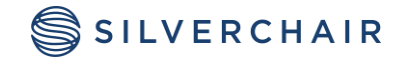

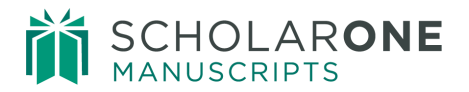

| Your report is runnin<br>Instead of waiting, y<br>method to run the run<br>Select a delivery method | ng.<br>you can select a delivery<br>eport in the background.<br>ethod.                                                                   |
|----------------------------------------------------------------------------------------------------|----------------------------------------------------------------------------------------------------|
| Cancel                                                                                              |                                                                                                    |
|                                                                                                    | Your report is running.<br>Instead of waiting, you can set it to run in the<br>background with one of the following delivery<br>options: |
|                                                                                                    | Save as Report View         Email Report         Cancel                                                                                  |

**Note:** If you choose to save the **Save as Report View**, we suggest that you name the report descriptively and save it to your **My Folders**.

When you choose the option to **E-mail Report**, you will be taken to a new window to create the e-mail.

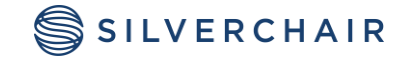

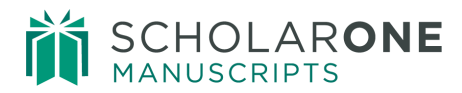

| Set the email options Help 🛞                                                                                                    |
|----------------------------------------------------------------------------------------------------|
| Specify the recipients and contents of the email. To add recipients, click Select the recipients or type the email addresses separated by semi-colons. To include an HTML report as the message body, leave the Body box empty and select the report as the only attachment. |
| То:                                                                                                    |
|                                                                                                    |
| Cc:                                                                                                    |
|                                                                                                    |
| Select the recipients Show Bcc                                                                                                    |
| Subject:                                                                                                    |
| Report: Time from Submission to Decision                                                                                                    |
| Body: Change to plain text »                                                                                                    |
| ở ♡ ♂ ⓑ ⓑ B I U 중 ఓ ∺ ॡ ॡ ≕ ≕ ≕ ≡ ■ 🖬 ་  ▾                                                                                                    |
|                                                                                                    |
| Attach the report                                                                                                    |
| OK Cancel                                                                                                    |

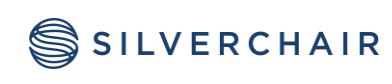

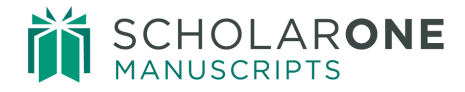

# TOP FIVE STANDARD REPORTS

The following examples are standard reports most commonly ran by journal offices.

#### MANUSCRIPTS IN PROCESS

This report will give you the current status of all manuscripts that have not yet received a decision. There is no selection criteria needed, just click the **Finish** button to see your results.

| Report Name:                | Manuscripts in Process                                                                                                    |
|-----------------------------|----------------------------------------------------------------------------------------------------|
|                             |                                                                                                    |
| Description:                | The Manuscripts in Process report shows the status of all manuscripts that have not been decided. Detailed information is provided about each manuscript. |
| Cancel < Back Next > Finish |                                                                                                    |

This is a great report to give to your **Editor-in-Chief** at the beginning of each week, so they have an overview of what is being worked on and what is overdue.

| Ma                           | anuscri                 | pts in Pro                                      | ocess f                   | for Schola                                         | rOne Ui            | niversit                      | y Train                | ing W              | orkflow                          | 1                                |
|------------------------------|-------------------------|-------------------------------------------------|---------------------------|----------------------------------------------------|--------------------|-------------------------------|------------------------|--------------------|----------------------------------|----------------------------------|
|                              |                         |                                                 |                           |                                                    |                    | Esti                          | mated Dat              | a Date: Ma         | ay 13, 2014 1                    | 2:22:02 PM                       |
| Manuscript<br>ID             | Manuscript<br>Type      | Manuscript<br>Title                             | Contact<br>Author<br>Name | Manuscript<br>Status                               | Submission<br>Date | # Days<br>Since<br>Submission | Editor<br>Role<br>Name | Assigned<br>Editor | Date First<br>Reviewer<br>Agreed | Number of<br>Reviews<br>Received |
| MCU1-<br>2013-05-<br>0004.R1 | Original<br>Article     | Dogwood<br>Flowering<br>Patterns in<br>Virginia | Author,<br>Alan           | Awaiting<br>Reviewer<br>Scores;Select<br>Reviewers | 08/27/2013         | 259                           | Associate<br>Editor    | Editor,<br>Eddie   | 08/27/2013                       | 0                                |
| MCU1-<br>2013-05-<br>0007    | Letter to<br>the Editor | Letter to the<br>Editor                         | Author,<br>Alan           | Awaiting<br>Reviewer<br>Scores                     | 05/23/2013         | 355                           | Associate<br>Editor    | Editor,<br>Eddie   | 07/19/2013                       | 0                                |
| MCU1-<br>2013-07-<br>0010    | Original<br>Article     | Migration<br>Patterns of<br>the Cardinal        | Author,<br>Alan           | Awaiting<br>Reviewer<br>Scores                     | 07/29/2013         | 288                           | Associate<br>Editor    | Editor,<br>Emily   | 08/29/2013                       | 0                                |
| MCU1-<br>2013-07-<br>0012    | Original<br>Article     | Fruit Flies                                     | Author,<br>Alan           | Make a Decision                                    | 07/31/2013         | 286                           | Associate<br>Editor    | Editor,<br>Emily   | 09/03/2013                       | 0                                |
| MCU1-<br>2013-08-<br>0015    | Original<br>Article     | Meredith's<br>Test<br>Manuscript                | Abel,<br>Meredith         | Select<br>Reviewers                                | 08/12/2013         | 274                           |                        |                    |                                  | 0                                |

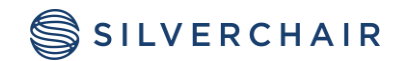

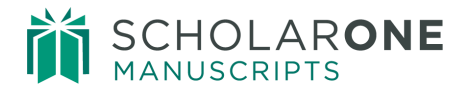

#### MANUSCRIPTS ACCEPTED BY COUNTRY

This report will give you an Accept/Reject ratio by country for a specific date range.

| Manuscripts Accepted by Country                                                                                                    |
|----------------------------------------------------------------------------------------------------|
| Report Title                                                                                                    |
| Manuscripts Accepted by Country                                                                                                    |
| Report Description                                                                                                    |
| The Manuscripts Accepted by Country report provides information about the<br>number and percentage of papers accepted by country of submitting author.<br>Detailed information is provided about each manuscript. Users may limit results<br>by decision date. |
| Decision Date<br>From:<br>O May 13, 2014<br>© Earliest date                                                                                                    |
| To:<br>○ May 13, 2014<br>ⓒ Latest date                                                                                                    |

You can select the name of any country in your results for information about a specific country.

| Informa         | ition base  | d on all manus           | cripts and         | all decision        | i dates.                                                                                  |                                                                                                    |            |           |                     | 7                                   |                                   |          |                  |
|-----------------|-------------|--------------------------|--------------------|---------------------|-------------------------------------------------------------------------------------------|----------------------------------------------------------------------------------------------------|------------|-----------|---------------------|-------------------------------------|-----------------------------------|----------|------------------|
|                 |             |                          | Countr             | y/Region            |                                                                                           | Accept                                                                                                    | Reject     | Total     | Accept Ratio        |                                     |                                   |          |                  |
| China           |             |                          |                    |                     |                                                                                           | 2                                                                                                    | 0          | 2         | 100.00%             |                                     |                                   |          |                  |
| France          |             |                          |                    |                     |                                                                                           | 12                                                                                                    | 1          | 13        | 92.31%              |                                     |                                   |          |                  |
| Hungary         |             |                          | ~                  |                     |                                                                                           | 2                                                                                                    | 0          | 2         | 100.00%             |                                     |                                   |          |                  |
| Singapor        | re          |                          |                    |                     |                                                                                           | 1                                                                                                    | 1          | 2         | 50.00%              |                                     |                                   |          |                  |
| <u>Slovakia</u> |             |                          |                    |                     |                                                                                           | 0                                                                                                    | 1          | 1         | 0.00%               |                                     |                                   |          |                  |
| United Ki       | ingdom of C | Great Britain and No     | orthern Irelan     | d                   | <u> </u>                                                                                  | 15                                                                                                    | 2          | 17        | 88.24%              |                                     |                                   |          |                  |
| United St       | tates       |                          |                    |                     | France                                                                                    |                                                                                                    |            |           |                     |                                     |                                   |          | /                |
|                 |             |                          |                    |                     |                                                                                           |                                                                                                    |            |           |                     |                                     |                                   |          |                  |
| Total           |             | Manuscript ID            | Submission<br>Date | Manuscript<br>Type  |                                                                                           |                                                                                                    | Manusci    | ipt Title |                     |                                     | Author Names                      | Decision | Decision<br>Date |
|                 |             | WRK4-2009-06-<br>0002    | Jun 17, 2009       | Original<br>Article | Case-Based Conflict                                                                       |                                                                                                    |            |           |                     |                                     | Beaufort, Amelie; Byron,<br>Janet | Accept   | Jun 17<br>2009   |
|                 |             | WRK4-2009-07-<br>0012    | Jul 30, 2009       | Original<br>Article | Dental School Deans' Perceptions of the Organi<br>Women Faculty                           | zational Cu                                                                                                    | ulture and | Impact (  | of the ELAM Progra  | m on the Culture and Advancement of | Beaufort, Amelie;<br>Potter, Ian  | Accept   | Jul 30,<br>2009  |
|                 |             | WRK4-2009-08-<br>0015.R1 | Sep 1, 2009        | Original<br>Article | DO NOT MOVE THIS MS-Commercial ZrO <sub<br>quinolines in solvent-free conditions</sub<br> | 2                                                                                                    | as a new,  | efficient | , and reusable cata | lyst for the one-step synthesis of  | Beaufort, Amelie;<br>Potter, Ian  | Accept   | Sep 15,<br>2009  |
|                 |             | WRK4-2009-09-<br>0037    | Sep 23,<br>2009    | Original<br>Article | Combining Dual-Source Computed Tomography<br>Coronary Artery Disease                      | Coronary                                                                                                    | Angiogra   | phy and   | Calcium Scoring: A  | dded Value for the Assessment of    | Beaufort, Amelie                  | Accept   | Sep 29,<br>2009  |
|                 |             | WRK4-2009-10-<br>0042    | Oct 6, 2009        | Original<br>Article | Price Trends and Patterns in Technical Analysis                                           | ice Trends and Patterns in Technical Analysis: A Theoretical and Empirical Examination Beaufort, Amelie; Accept<br>Potter, Ian |            |           |                     |                                     |                                   |          |                  |
|                 |             | WRK4-2009-09-<br>0034    | Sep 18,<br>2009    | Original<br>Article | Phytoplankton bloom due to Cyclone Sidr in the                                            | central B                                                                                                    | ay of Ben  | jal       |                     |                                     | Beaufort, Amelie;<br>Potter, Ian  | Accept   | Nov 3<br>2009    |
|                 |             | WRK4-2000                |                    |                     | Naturally occurring and synthetic polyyne glyco                                           | sides                                                                                                    |            |           |                     |                                     | Beaufort, Amelie;<br>Potter, Ian  | Accept   | Nov 12,          |

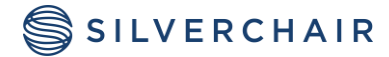

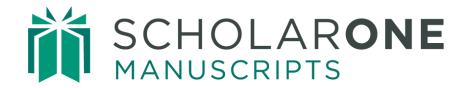

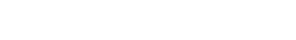

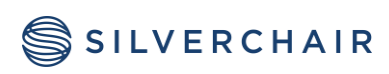

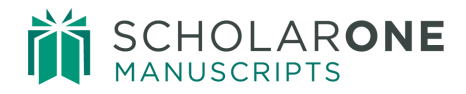

#### MANUSCRIPT MILESTONE

The Manuscript Milestone report shows when each manuscript has hit a particular milestone and the duration in days of various stages of the submission and review process. To run this report, choose one of the date range options, Date of Original Submission or Decision Date.

|                              | Select Search Criteria                                                                                                    |
|------------------------------|----------------------------------------------------------------------------------------------------|
| Report Name:                 | Manuscript Milestone                                                                                                    |
| Description:                 | The Manuscript Milestone report shows when each manuscript has hit particular milestones and the duration in days of various stages of the submission and review process. Information about each manuscript version includes dates of milestones (for example, the date the first reviewer was assigned and the date the last review was completed) and the decision on that version. A summary line is listed for each submission - |
| Date of Original Submission: | From:<br>Jan 1, 2017<br>Earliest date<br>To:<br>Apr 19, 2018<br>Latest date                                                                                                    |
| Decision Date:               | From:<br>Apr 19, 2018<br>Earliest date<br>To:<br>Apr 19, 2018<br>Latest date                                                                                                    |
| Cancel < Back Next >         | Finish                                                                                                    |

Note: Only make changes to one of the date ranges

The first section of the report results will give you statistics by Manuscript Type, and you can select a specific type to view full details. Page down for more information.

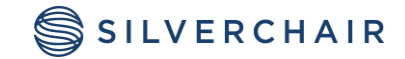

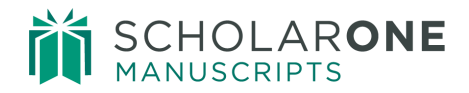

| Information based on manuscripts with an original submission date of Between Jan 1, 2017 and Apr 19, 2018.                                                                                                    |                                                 |        |            |        |            |         |        |         |         |  |  |  |
|----------------------------------------------------------------------------------------------------|-------------------------------------------------|--------|------------|--------|------------|---------|--------|---------|---------|--|--|--|
| Days to First [                                                                                                    | Days to First Decision (All Manuscripts): 34.67 |        |            |        |            |         |        |         |         |  |  |  |
| Days to First Decision (Mss. with Final Decisions Only): 41.60                                                                                                    |                                                 |        |            |        |            |         |        |         |         |  |  |  |
| Statistics by Manuscript Type (Final Decisions Only):                                                                                                    |                                                 |        |            |        |            |         |        |         |         |  |  |  |
| Manuscript Type                                                                                                    | Count                                           | Accept | Acc. Ratio | Reject | Rej. Ratio | Average | Median | Minimum | Maximum |  |  |  |
| Original Article                                                                                                    | 5                                               | 4      | 80.00      | 1      | 20.00      | 41.60   | 16.00  | 0.00    | 136.00  |  |  |  |
| Total/Average                                                                                                    | 5                                               | 4      | 80.00      | 1      | 20.00      | 41.60   | 16.00  | 0.00    | 136.00  |  |  |  |
| Total/Average       5       4       80.00       1       20.00       41.60       16.00       0.00       136.00         Apr 19, 2018       1       1       1       1       1       1       1       1       1       1       1       1       1       1       1       1       1       1       1       1       1       1       1       1       1       1       1       1       1       1       1       1       1       1       1       1       1       1       1       1       1       1       1       1       1       1       1       1       1       1       1       1       1       1       1       1       1       1       1       1       1       1       1       1       1       1       1       1       1       1       1       1       1       1       1       1       1       1       1       1       1       1       1       1       1       1       1       1       1       1       1       1       1       1       1       1       1       1       1       1       1       1       1       1 |                                                 |        |            |        |            |         |        |         |         |  |  |  |

The next page will give you statics by Associate Editor. This section is valuable if you are using Associate Editors on your site.

You can select the name of a specific Associate Editor for more detailed information about that individual. Choose Page down again for more information.

| Statistics by Ed                | itor: (Final Deci | sions C | )nly)  | $\supset$  |        |            |         |        |         |         |
|---------------------------------|-------------------|---------|--------|------------|--------|------------|---------|--------|---------|---------|
| Editor Full Name                | Editor Role Name  | Count   | Accept | Acc. Ratio | Reject | Rej. Ratio | Average | Median | Minimum | Maximum |
| Editor, Emily                   | Associate Editor  | 2       | 2      | 100.00     | 0      | 0.00       | 0.50    | 0.50   | 0.00    | 1.00    |
|                                 |                   | 3       | 2      | 66.67      | 1      | 33.33      | 69.00   | 55.00  | 16.00   | 136.00  |
| Totals                          |                   | 5       | 4      | 80.00      | 1      | 20.00      | 41.60   | 16.00  | 0.00    | 136.00  |
| Apr 19, 2018<br>▼ Top ▲ Page up | ¥ Page down ¥     | Bottom  |        |            |        | 2          |         |        |         |         |

This last section will give you a break- down of each manuscript, including information on each revision. This section is frequently asked for by many Editors–in-Chief.

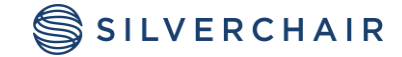

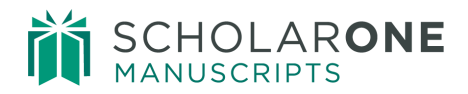

| Info      | mation bas           | sed o | on manuso           | ripts whose               | original subr                   | mission            | date is Betweer                                  | 1 Jan 1, 2017 and                       | Apr 19               | , 2018                           |                                 |                             |                              |                             |                           |                         |           |                  |                     |
|-----------|----------------------|-------|---------------------|---------------------------|---------------------------------|--------------------|--------------------------------------------------|-----------------------------------------|----------------------|----------------------------------|---------------------------------|-----------------------------|------------------------------|-----------------------------|---------------------------|-------------------------|-----------|------------------|---------------------|
| VER       | Manuscript<br>ID     | RESUB | Manuscript<br>Type  | Submit Date<br>(Original) | Date to<br>Editor<br>(Earliest) | Days<br>to<br>Edit | Date First<br>Reviewer<br>Assigned<br>(Earliest) | Date Last Review<br>Completed<br>(Last) | Days<br>in<br>Review | Editor<br>Recommendation<br>Date | Days to<br>Recommend<br>(First) | Decision<br>Date<br>(First) | Days to<br>Decide<br>(First) | Decision<br>Name<br>(First) | Final<br>Decision<br>Date | Days<br>to Final<br>Dec | Final Dec | EDITOR           | Editor<br>Role Name |
| 0         | WRK4-17-<br>Feb-0001 |       | Original<br>Article | Feb 8, 2017               | Apr 4, 2017                     | 55.0               | Apr 4, 2017                                      | Apr 4, 2017                             | 0.0                  |                                  |                                 | Apr 4, 2017                 | 55.0                         | Accept                      | Apr 4,<br>2017            | 55.0                    | Accepted  |                  |                     |
| WR<br>000 | (4-17-Feb-<br>1      |       | Original<br>Article | Feb 8,<br>2017            | Apr 4, 2017                     | 55.0               | Apr 4, 2017                                      | Apr 4, 2017                             | N/A                  |                                  |                                 | Apr 4,<br>2017              | 55.0                         | Accept                      | Apr 4,<br>2017            | 55.0                    | Accepted  |                  |                     |
| 0         | WRK4-17-<br>Jul-0008 |       | Original<br>Article | Jul 3, 2017               | Jul 3, 2017                     | 0.0                |                                                  |                                         |                      |                                  |                                 |                             |                              |                             |                           |                         |           |                  |                     |
| WR<br>000 | (4-17-Jul-<br>8      |       | Original<br>Article | Jul 3,<br>2017            | Jul 3, 2017                     | 0.0                |                                                  |                                         | N/A                  |                                  |                                 |                             |                              |                             |                           |                         |           |                  |                     |
| 0         | WRK4-17-<br>Jul-0009 |       | Original<br>Article | Jul 19, 2017              | Jul 19, 2017                    | 0.0                | Jul 20, 2017                                     | Jul 20, 2017                            | 0.0                  | Jul 20, 2017                     | 1.0                             | Jul 20, 2017                | 1.0                          | Accept                      | Jul 20,<br>2017           | 1.0                     | Accepted  | Editor,<br>Emily | Associate<br>Editor |
| WR        | K4-17-Jul-<br>9      |       | Original<br>Article | Jul 19,<br>2017           | Jul 19,<br>2017                 | 0.0                | Jul 20, 2017                                     | Jul 20, 2017                            | N/A                  | Jul 20, 2017                     | 1.0                             | Jul 20,<br>2017             | 1.0                          | Accept                      | Jul 20,<br>2017           | 1.0                     | Accepted  | Editor,<br>Emily | Associate<br>Editor |
| 0         | WRK4-17-<br>Jul-0010 |       | Original<br>Article | Jul 24, 2017              | Jul 24, 2017                    | 0.0                | Jul 24, 2017                                     | Jul 24, 2017                            | 0.0                  | Jul 24, 2017                     | 0.0                             | Jul 24, 2017                | 0.0                          | Accept                      | Jul 24,<br>2017           | 0.0                     | Accepted  | Editor,<br>Emily | Associate<br>Editor |
| WR<br>001 | K4-17-Jul-<br>D      |       | Original<br>Article | Jul 24,<br>2017           | Jul 24,<br>2017                 | 0.0                | Jul 24, 2017                                     | Jul 24, 2017                            | N/A                  | Jul 24, 2017                     | 0.0                             | Jul 24,<br>2017             | 0.0                          | Accept                      | Jul 24,<br>2017           | 0.0                     | Accepted  | Editor,<br>Emily | Associate<br>Editor |

## TIME FROM SUBMISSION TO DECISION

Can be grouped by: Manuscript Type, Country of Submission, Assigned Editor, Manuscript Decision, or Month of Submission. Running the report by Manuscript Type or Country of Submission are the most popular ways to run this report.

| <u>Se</u>                                               | elect Search Criteria                                                                                                    |
|---------------------------------------------------------|----------------------------------------------------------------------------------------------------|
| Report Title:                                           | Time from Submission to Decision                                                                                                    |
| Description:                                            | Selection Criteria: submission time period; original, revised, or both.<br>Group by: manuscript type; country/region of submission; assigned<br>Editor; manuscript decision; or month of submission.<br>Report Results: total number of manuscripts; subtotal number for each<br>group; average for total manuscripts result; average for each subtotal |
| Which Manuscripts? (leave blank if you want to see all) | Original Submissions     Revised Manuscripts     Deselect                                                                                                    |
| Submitted Date:                                         | From:<br>Apr 19, 2018<br>Earliest date<br>To:<br>Apr 19, 2018<br>Latest date                                                                                                    |
| Group By:                                               | Manuscript Type Country/Region Of Submission Assigned Editor Manuscript Decision Month Of Submission                                                                                                    |
| Cancel < Back Next > Finish                             |                                                                                                    |

The report results will give you multiple pages of information and charts based on your selection criteria.

The example below is grouped by Country of Submission.

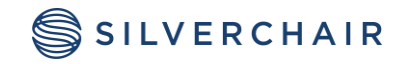

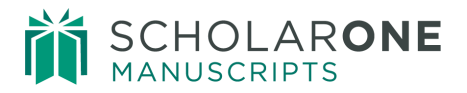

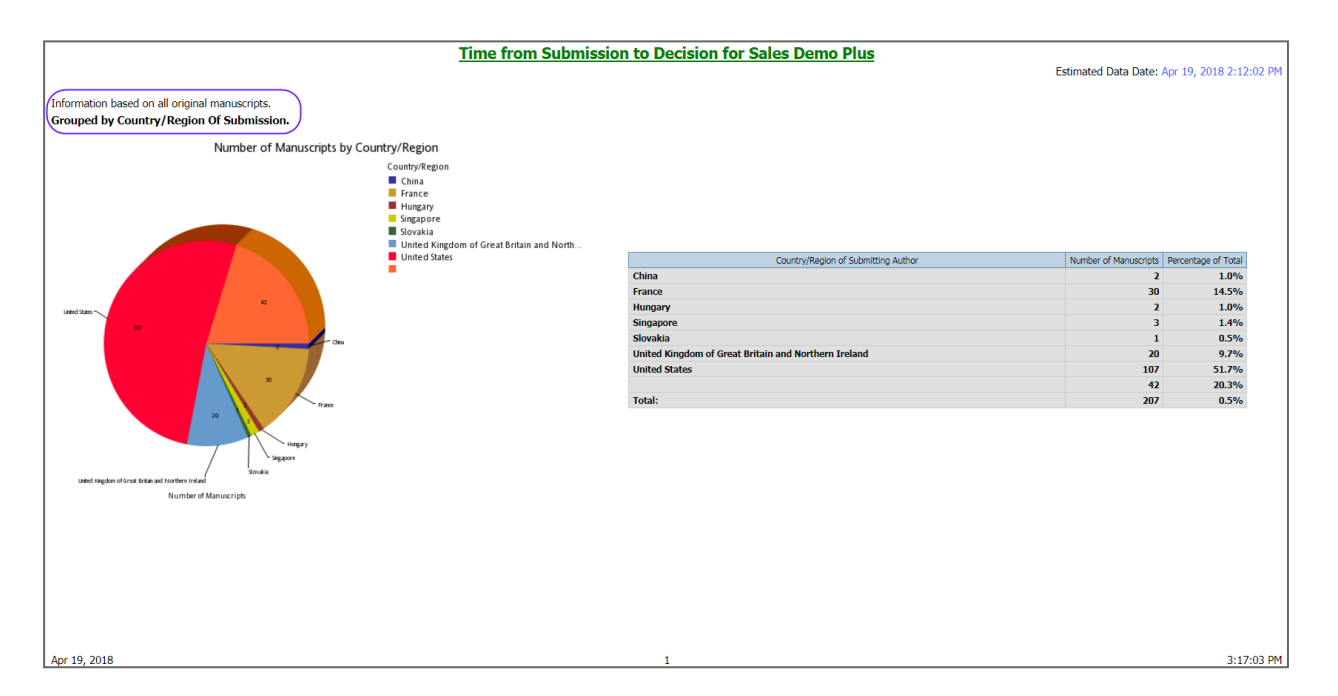

Selecting page down to the second screen you will see a world map of Manuscripts by Country.

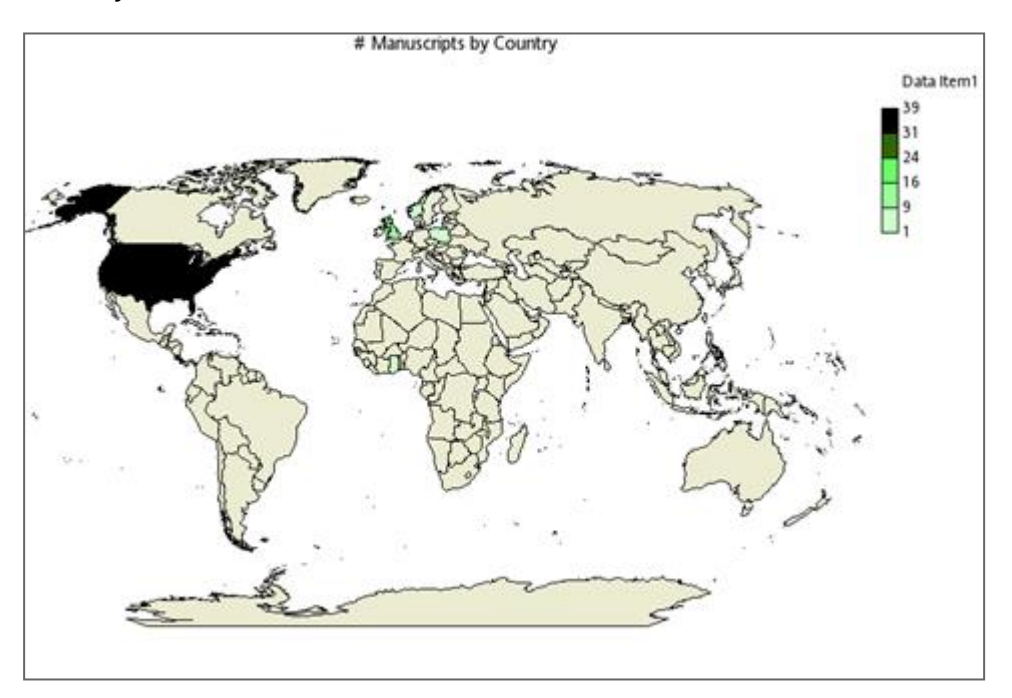

The next screen will give you Average days by Country

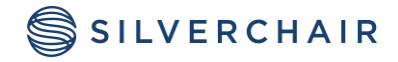

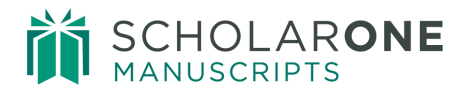

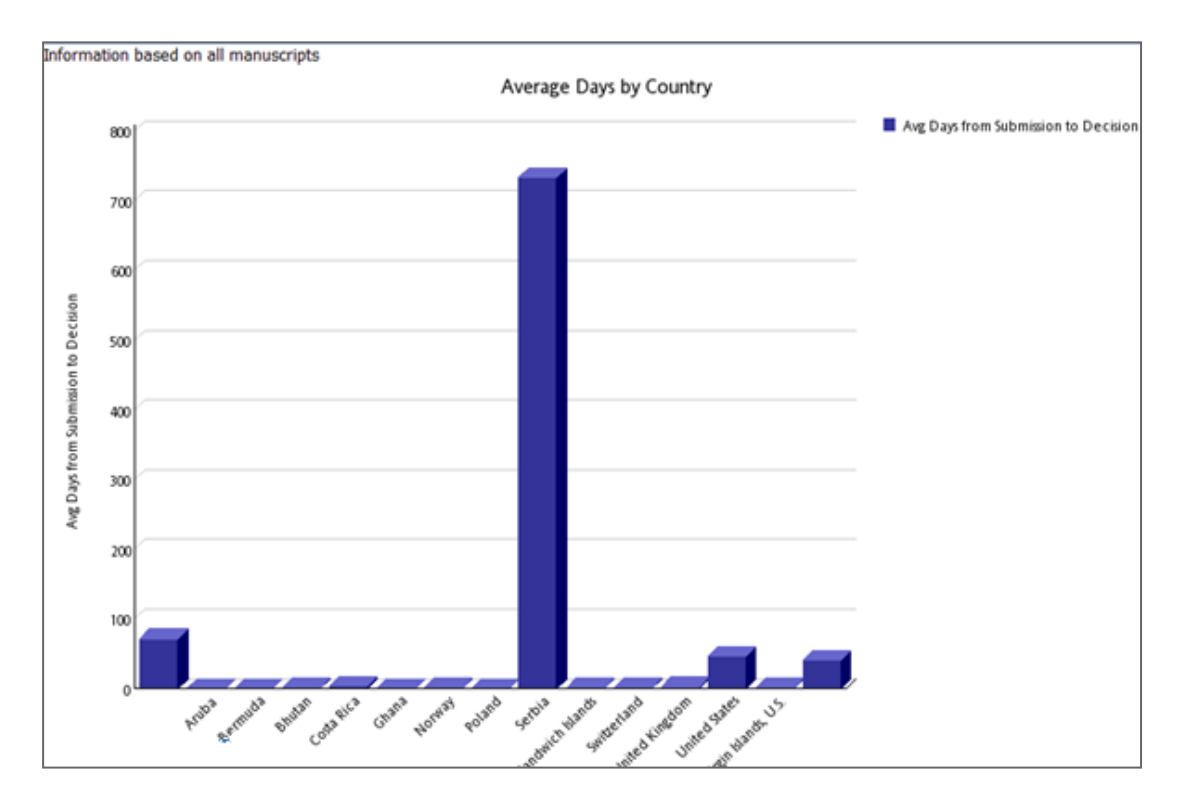

Page down again for Number of Days from Submission to Decision.

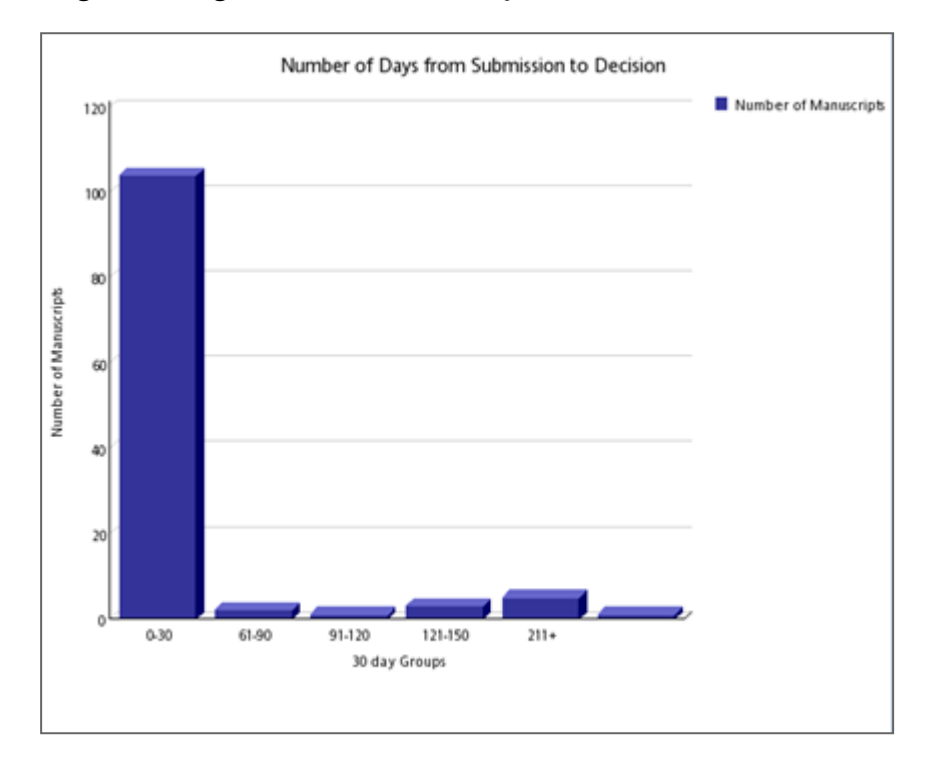

© 2025 Silverchair Effective Date: March 19, 2025 Document Version: 1.0

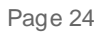

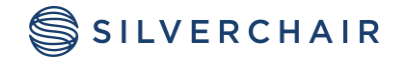

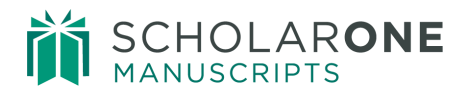

The last section is broke out by each country with information on each individual manuscript. You can click on a specific manuscript to see even more information.

| France                |                    |                     |                    |                  |            |                |                                     |                                 |
|-----------------------|--------------------|---------------------|--------------------|------------------|------------|----------------|-------------------------------------|---------------------------------|
|                       |                    |                     |                    |                  |            |                | Number of                           | Manuscripts: 30                 |
| Manuscript ID         | Manuscript<br>Type | Author              | Submission<br>Date | Decision<br>Date | No<br>Days | Decision       | Country/Region of Submitting Author | Institution of                  |
| WRK4-2009-06-<br>0002 | Original Article   | Beaufort,<br>Amelie | Jun 17, 2009       | Jun 17,<br>2009  | 0          | Accept         | France                              | University of N<br>POINCARE     |
| WRK4-2009-07-<br>0008 | Original Article   | Beaufort,<br>Amelie | Jul 08, 2009       | Jul 08,<br>2009  | 0          | Minor Revision | France                              | University of Nancy<br>POINCARE |
| WRK4-2009-07-<br>0012 | Original Article   | Beaufort,<br>Amelie | Jul 30, 2009       | Jul 30,<br>2009  | 0          | Accept         | France                              | University of Nana<br>POINCARE  |
| WRK4-2009-08-<br>0014 | Original Article   | Beaufort,<br>Amelie | Aug 05, 2009       | Aug 05, 2009     | 0          | Minor Revision | France                              | University of I<br>POINCARE     |
|                       |                    |                     | 2009               | Aug 06,          | 0          | Minor          |                                     | University                      |

|                                                                                 |                                                                        |                                                     |                     | т      |  |  |  |  |  |  |
|---------------------------------------------------------------------------------|------------------------------------------------------------------------|-----------------------------------------------------|---------------------|--------|--|--|--|--|--|--|
| Manuscript ID:<br>Manuscript Type:<br>Title:<br>Date Submitted:<br>Editor name: | MCU1-2009<br>Original Art<br>Cure for Ca<br>Jul 13, 200<br>Editor, Edd | 9-07-0082<br>ticle<br>ancer is Around th<br>9<br>ie | ne Corner           |        |  |  |  |  |  |  |
| Task Name                                                                       | Task Status                                                            | Task Date Started                                   | Task Date Completed | # Days |  |  |  |  |  |  |
| Forward to Admin                                                                | Completed                                                              | 07/13/2009                                          | 07/13/2009          | 0      |  |  |  |  |  |  |
| Forward to EIC                                                                  | Completed                                                              | 07/13/2009                                          | 07/13/2009          | 0      |  |  |  |  |  |  |
| Admin Checklist                                                                 | Completed                                                              | 07/13/2009                                          | 07/13/2009          | 0      |  |  |  |  |  |  |
| EIC Assign AE                                                                   | Completed                                                              | 07/13/2009                                          | 07/13/2009          | 0      |  |  |  |  |  |  |
| EIC Immediate Decision                                                          | Abandoned                                                              | 07/13/2009                                          |                     |        |  |  |  |  |  |  |
| Pick Reviewers                                                                  | Completed                                                              | 07/13/2009                                          | 07/13/2009          | 0      |  |  |  |  |  |  |
| Final Decision                                                                  | Abandoned                                                              | 07/13/2009                                          |                     |        |  |  |  |  |  |  |
| Invite Reviewers                                                                | Completed                                                              | 07/13/2009                                          | 07/13/2009          | 0      |  |  |  |  |  |  |
| Assign Reviewers                                                                | Completed                                                              | 07/13/2009                                          | 07/13/2009          | 0      |  |  |  |  |  |  |
| Reviewers Score                                                                 | Completed                                                              | 07/13/2009                                          | 07/13/2009          | 0      |  |  |  |  |  |  |
| Final Decision                                                                  | Completed                                                              | 07/13/2009                                          | 07/13/2009          | 0      |  |  |  |  |  |  |
| 6                                                                               | Number of Days Per Task<br>For MCU1-2009-07-0082                       |                                                     |                     |        |  |  |  |  |  |  |
| 6<br>4<br>2<br>5<br>6<br>0                                                      |                                                                        |                                                     |                     |        |  |  |  |  |  |  |
| -2                                                                              |                                                                        |                                                     |                     |        |  |  |  |  |  |  |
| FORMER FORMER                                                                   | 6                                                                      |                                                     |                     |        |  |  |  |  |  |  |
|                                                                                 | 00                                                                     | Task Name                                           |                     |        |  |  |  |  |  |  |

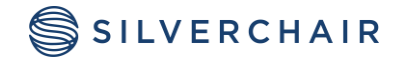

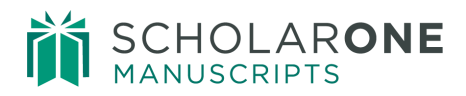

#### **REVIEWER SUMMARY**

The Reviewer Summary Report is a great report to use when trying to figure out who your top reviewers have been for the year.

**Tip:** Only select one date range for running the report.

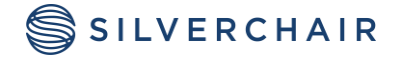

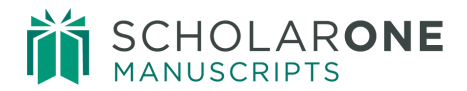

|                                                             | Select Search Criteria                                                                                                    |
|-------------------------------------------------------------|----------------------------------------------------------------------------------------------------|
| Report Title:                                               | Reviewer Summary                                                                                                    |
| Description:                                                | This report shows the name and e-mail of reviewers, and the number of times they have been selected, unassigned, uninvited, provided no reply, declined, agreed and completed. It also shows their lifetime R-Score (if applicable), and the average time to review papers within the dates entered. It is promptable by Submission date, Selection date, Invitation date, Assignment date, and Review Completion date. |
| Which Manuscripts? (blank for all)                          | Original Submissions<br>Revised Manuscripts<br>Deselect                                                                                                    |
| Submitted Date Range:                                       | From:<br>Apr 19, 2018<br>• Earliest date<br>To:<br>Apr 19, 2018<br>• Latest date                                                                                                    |
| Selection Date Range:                                       | From:       Apr 19, 2018       • Earliest date       To:       Apr 19, 2018       • Latest date                                                                                                    |
| Invitation Date Range:                                      | From:<br>Apr 19, 2018  - Earliest date To: Apr 19, 2018  - Latest date                                                                                                    |
| Assignment Date Range:                                      | From:<br>Apr 19, 2018  - Earliest date To:<br>Apr 19, 2018  - Latest date                                                                                                    |
| Score Completion Date Range:<br>Cancel < Back Next > Finish | From:         Apr 19, 2018           • Earliest date           To:           • Apr 19, 2018           • Latest date                                                                                                    |

The results for each reviewer will also include the ability to click the name of the reviewer for information about which papers they reviewed.

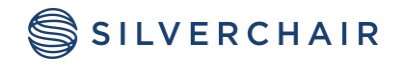

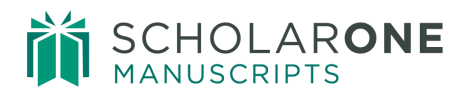

| Selected Report Parameters:<br>Which Manuscripts: all<br>Submitted Date Range: all<br>Gelection Date Range: Between Jan 1, 2017 and Apr 19, 2018<br>Invitation Date Range: all<br>Assignment Date Range: all |                                                                                                    |                                                                                                    |          |                  |                  |                   |                |   |   |      |      |          |          |          |      |
|----------------------------------------------------------------------------------------------------|----------------------------------------------------------------------------------------------------|----------------------------------------------------------------------------------------------------|----------|------------------|------------------|-------------------|----------------|---|---|------|------|----------|----------|----------|------|
| Score Completio                                                                                                    | n Date Range                                                                                                    | e: all                                                                                                    |          |                  |                  |                   |                |   |   |      |      |          |          |          |      |
| Name                                                                                                    | E-mail Address Selected Invited Unassigned Uninvited No Reply Declined Agreed Completed Average R-Score Avg. Time |                                                                                                    |          |                  |                  |                   | ne             |   |   |      |      |          |          |          |      |
| Dahl, Josh                                                                                                    | joshjdahl@gmail.com 1 0 0 0 0 0 0 0 0                                                                             |                                                                                                    |          |                  |                  |                   |                |   |   |      |      |          |          |          |      |
| Keebler, Gregarious                                                                                                    | greg.kloiber@clarivate.com                                                                                        |                                                                                                    | 1        | 1                | 0                | 0                 | 0              | 0 | 1 | 1    | 0.00 |          |          |          |      |
| Reviewer, Mere                                                                                                    | merereviewer@                                                                                                    | 1                                                                                                    | 0        | 0                | 0                | 0                 | 0              | 0 | 0 |      |      |          |          |          |      |
| Reviewer, Michelle                                                                                                    | michelle.review                                                                                                   | 2                                                                                                    | 1        | 0                | 0                | 0                 | 0              | 1 | 1 | 0.00 |      |          |          |          |      |
| Reviewer, Paul                                                                                                    | Reviewer, Paul Reviewer, Michelle                                                                                 |                                                                                                    |          |                  |                  |                   |                |   |   |      |      |          |          |          |      |
| Reviewer, Rebecca                                                                                                    | Document<br>Number                                                                                                | Document         Date         Date         Response / Status         Response / Status           Number         Selected         Invited         Dr |          | Response<br>Date | Date<br>Assigned | Date<br>Completed | Review<br>Time |   |   |      |      |          |          |          |      |
| Reviewer, Rick<br>Reviewer, Rosie                                                                                                    | WRK4-16-<br>Dec-0064                                                                                              | 3/13/2017                                                                                                    |          |                  |                  |                   |                |   |   |      |      |          |          |          |      |
|                                                                                                    | WRK4-17-<br>Feb-0001                                                                                              | 4/4/2017                                                                                                    | 4/4/2017 | Agreed           |                  |                   |                |   |   |      |      | 4/4/2017 | 4/4/2017 | 4/4/2017 | 0.00 |
|                                                                                                    |                                                                                                    |                                                                                                    |          |                  |                  |                   |                |   |   |      |      |          |          |          |      |

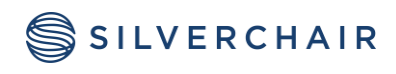

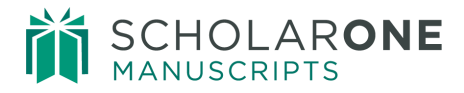

# **BUILD YOUR OWN REPORTS**

To build your own report from scratch, first determine the type of report you want to build. It's often helpful to make a list of the reports criteria you'll be using and use it to select the Build Your Own reporting package you'd like to use to create your report.

Once you have selected the reporting package you'd like to use, you will be taken to Query Studio.

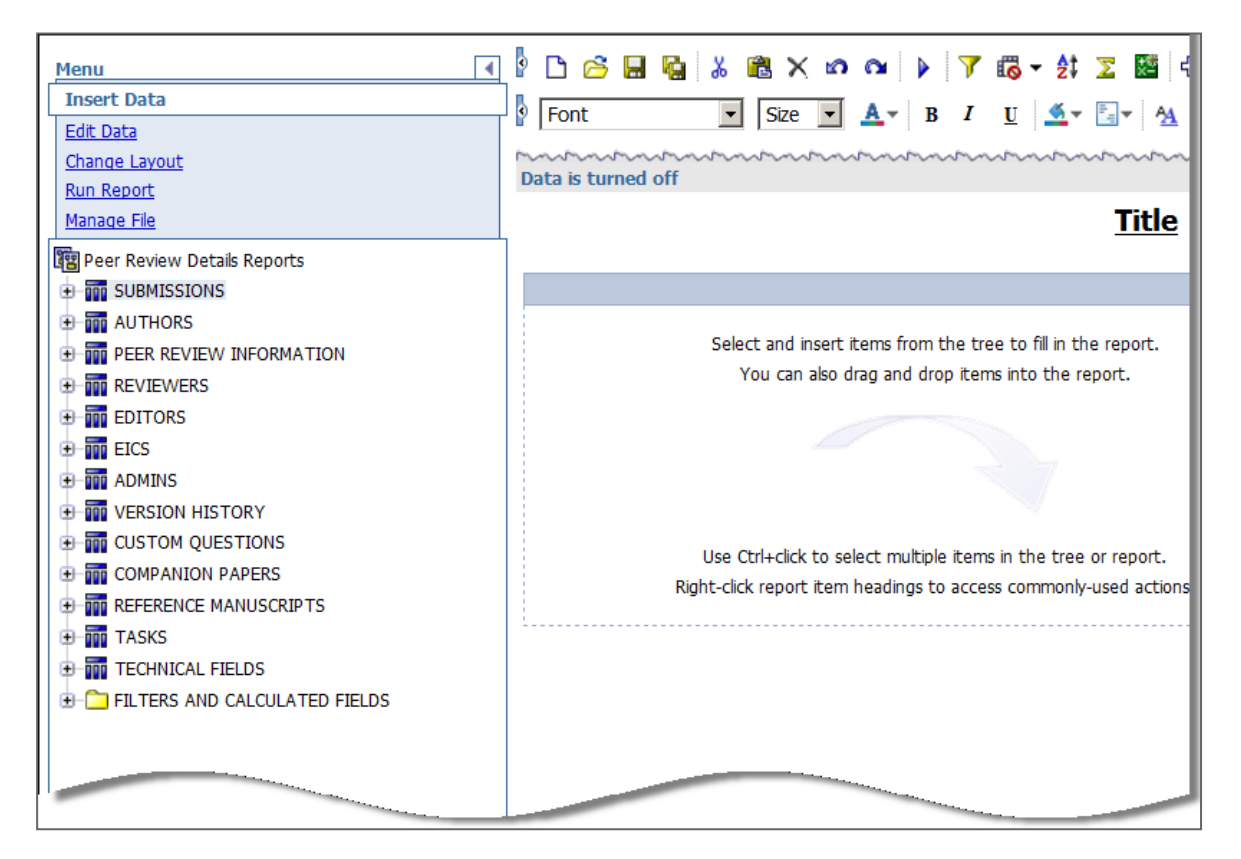

#### THE DATA TREE

In order to start building a new report, use the **Insert Data** menu item in the menu bar on the left. Expand the folders in the data tree (fields list) to view the fields that can be used. The folder tree is organized into logical groupings of fields. Depending on the reporting package you're using, the folders and fields will be different and tailored to the exact type of report you're trying to create. Each section can be expanded and collapsed to find the fields you are looking for.

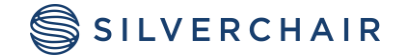

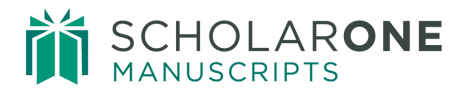

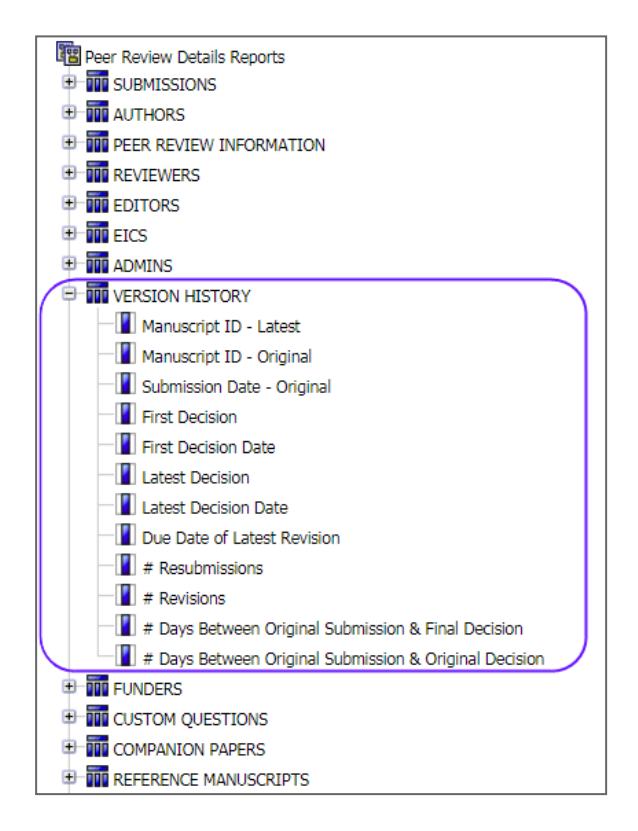

You may hover your mouse over the field name to view the definition and formatting notes. Clicking the arrow to the right of the Information text at the bottom of the Insert Data section will show you a definition of the selected field along with any formatting notes.

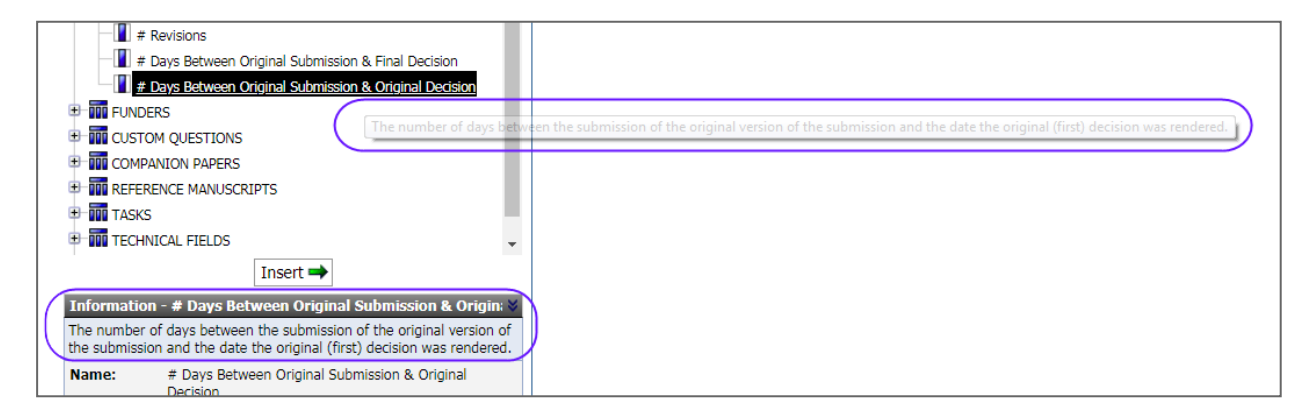

**Note:** A list of all the data fields and which packages they are in can be found in the FAQ's in Get Help Now.

© 2025 Silverchair Effective Date: March 19, 2025 Document Version: 1.0

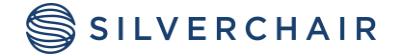

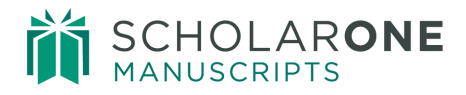

#### Filters and Calculated Fields

Within many of the Build Your Own Reports packages, you will find a section in the data tree called **Filters and Calculated Fields.** These filters are predefined filters that can be used to create reports based on items such as Manuscript Status, submission date, decision date and due dates of revisions and resubmissions.

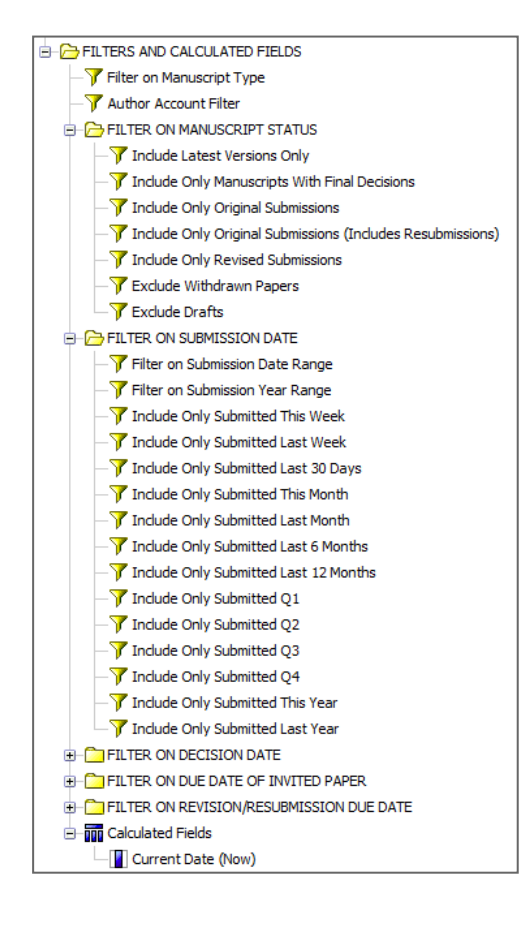

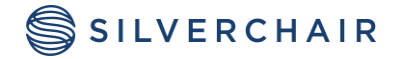

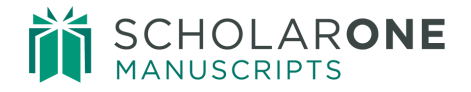

**Tip:** To create a column in your reports for specific counts, such as the number of manuscript types, counts. use the **# of Manuscripts** data field located in the **Submissions** section of your data tree.

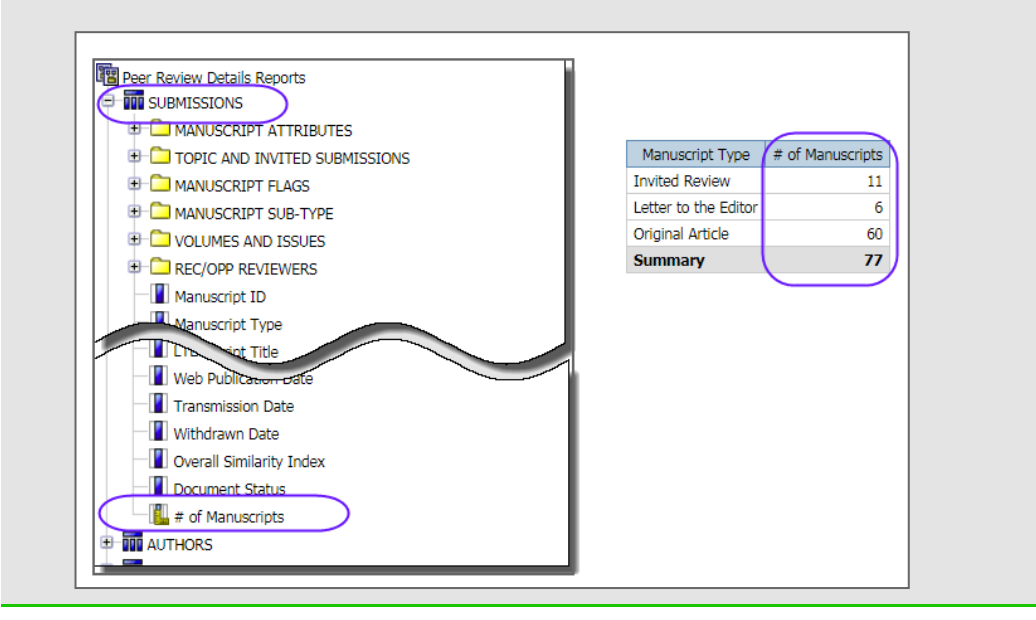

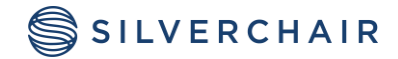

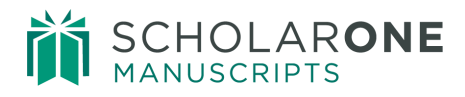

## INSERTING FIELDS INTO A REPORT

To insert fields from the data tree into a report, either double-click the field or drag and drop it into the correct place in the report.

| 😰 Peer Review Details Reports | Manua aniah TD | Manuscript Title  | Manuscript Title | ī                 |
|-------------------------------|----------------|-------------------|------------------|-------------------|
|                               | Manuscript ID  | Manuscript Little | Manuscript Title |                   |
|                               | abcd           | abcd              | abcd             |                   |
|                               | abcd           | abcd              | abcd             |                   |
| TOPIC AND INVITED SUBMISSIONS | abcd           | abcd              | abcd             | Manuscript Status |
| MANUSCRIPT FLAGS              | doca           | ubcu              | ubcu             |                   |
| MANUSCRIPT SUB-TYPE           |                |                   |                  |                   |
| VOLUMES AND ISSUES            |                |                   |                  |                   |
| Manuscript ID                 |                |                   |                  |                   |
| — Manuscript Type             |                |                   |                  |                   |
| — Manuscript Title            |                | É                 |                  | =                 |
| - Abstract                    |                | _                 |                  | =                 |
| - Manuscript Status           |                |                   |                  | -                 |

**Note:** The option to drag and drop data into a report only works with **Internet Explorer**.

# RUNNING THE REPORT

By default when you are creating a report, the data is turned off so the screen will not keep refreshing with data. When you are ready to see a report with actual data, you can choose from the menu section called to **Run Report** or click on the **Run once with all data** at the bottom of the screen.

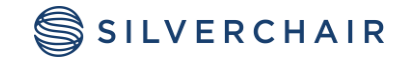

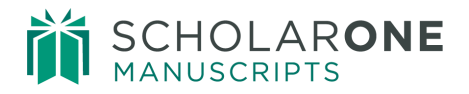

| Menu                      | ] 🖗 🗅 🔗 🖬 🚱 👗 🎕 🗙 🕫 🛥 🕨 🍞 🚳 - 鈴 🎞 🏙 🐁 缶 🖫 - 🖬 着 🚍 🔡 🐮 🔛                       |
|---------------------------|-------------------------------------------------------------------------------|
| Insert Data               | B Font T Size T A B J U ST A H                                                |
| Edit Data                 |                                                                               |
| Change Layout             | Data is turned off                                                            |
| Run Report                | <b>T</b> '41-                                                                 |
| Manage File               | <u></u>                                                                       |
| Run with All Data         | Manuscript Type: Letter to the Editor, Original Article and no missing values |
| Preview with Limited Data | Manuscript Type # of Manuscripts                                              |
| Preview with No Data      | abcd 1,234                                                                    |
| View in PDE Format        | abcd 1,234                                                                    |
| Specify PDE Options       | abcd 1,234                                                                    |
| View in Excel 2007 Format | Summary 1,234                                                                 |
| View in Excel 2007 Data   |                                                                               |
| Format                    |                                                                               |
| View in Excel 2002 Format |                                                                               |
| View in CSV Format        |                                                                               |
| View in XML Format        |                                                                               |
| Advanced Options          |                                                                               |
| <u></u>                   |                                                                               |
|                           |                                                                               |
|                           | Apr 20, 2018 - 1 - 10:28:57 AM                                                |
|                           | Data is turned off                                                            |

## EDIT DATA

There are three ways to access the ability to edit data.

- From the Menu
- Icons across the top of the screen
- Right-click on a column of data to get a subset of options

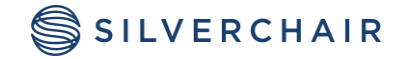

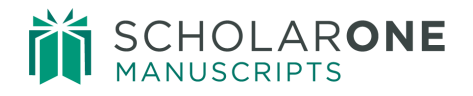

| Menu<br>Insert Data<br>Edit Data<br>Change Layout<br>Run Report<br>Manage File                                                                                                    | Font                                  | off                                      | • ×                  |                                                                                                    |
|----------------------------------------------------------------------------------------------------|---------------------------------------|------------------------------------------|----------------------|----------------------------------------------------------------------------------------------------|
| Y       Filter         Combine Filters         Suppress         \$1         Sort         Summarize         Summarize         Format Data         Calculate         Define Custom Groups         Calculate         Define Custom Groups         Calculate         Drill Down         Calculate         Drill Down         Calculate         Borto         Rename Column Heading         X       Cut         Paste         Velete         Vindo         Redo | Manuscript ID<br>abcd<br>abcd<br>abcd | Manuscript Title<br>abcd<br>abcd<br>abcd | Manu<br>abcd<br>abcd | <ul> <li>Filter</li> <li>Sort</li> <li>Summarize</li> <li>Format Data</li> <li>Calculate</li> <li>Calculate</li> <li>Calculate</li> <li>Change Font Styles</li> <li>Define Conditional Styles</li> <li>Cut</li> <li>Paste</li> <li>Delete</li> <li>Drill Down</li> <li>Drill Down</li> <li>Drill Up</li> <li>Go To</li> <li>Lineage</li> <li>Glossary</li> </ul> |

The sections below describe the ways to edit data.

## **Creating Filters in a Report**

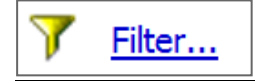

Report results can be filtered so that only the data you need is visible.

#### Pick Values from a List

You can select values via a check box from the list of all existing filterable values.

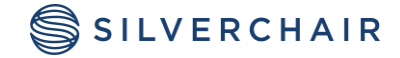

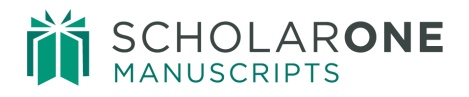

| Filter (Pick values from a list)                                                                                                    |                   | ۲              |
|----------------------------------------------------------------------------------------------------|-------------------|----------------|
| Reduce the amount of data in the report. With the Prompt option selected, the filter can be changed each time the report runs.             | Search for values | Type in values |
| Filter on:<br>Manuscript Type 1<br>Condition: 3                                                                                            |                   |                |
| Show only the following Show only the following Do not show the following (NOT)  Letter to the Editor                                      |                   |                |
| ☑ Original Article                                                                                                    |                   |                |
| Select all Deselect al                                                                                                    |                   |                |
| Missing values $\approx$                                                                                                    |                   |                |
| (Default)                                                                                                    |                   |                |
| Apply the filter to individual values in the data source                                                                                   |                   |                |
| This package contains both OLAP and relational data. This setting applies to the relational data only. OLAP data will use summary filters. |                   |                |
|                                                                                                    |                   |                |
| OK Cancel                                                                                                    |                   |                |

There are three options that can be applied:

- 1. Show only the following or Do not show the Following (NOT)
- 2. Show or leave out missing values (blanks)
- 3. Prompt every time the report runs (This option will allow you change filter options every time you run the report)

#### Search for Values

This option allows you to search for existing values in a field, instead of having to select from a list.

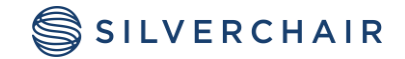

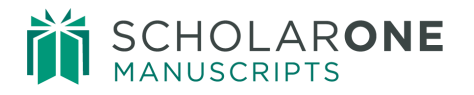

| Filter (Pick val                                                                      | ues from a list)                                                                                                    |
|---------------------------------------------------------------------------------------|----------------------------------------------------------------------------------------------------|
| Filter on:<br>Manuscript Ty<br>Condition:<br>Show only<br>Invite<br>Cletter<br>Origin | Filter (Search for values)         Reduce the amount of data in the report. With the Prompt option selected, the filter can be charged each time the report runs.         Filter on:         Manuscript Type         Keywords:         Type one or more keywords separated by spaces.         Options *         Starts with any of these keywords         Starts with the first keyword and contains all of the remaining keywords         © Contains any of these keywords |
| Missing value<br>Leave out mi                                                         | <ul> <li>Ocntains all of these keywords</li> <li>✓ Case insensitive</li> <li>Condition:<br/>Show only the following ▼</li> <li>Letter to the Editor<br/>Original Article</li> </ul>                                                                                                    |
|                                                                                       | Select all Deselect all Select all Deselect all Missing values Leave out missing values                                                                                                    |
|                                                                                       | OK Cancel                                                                                                    |

Enter your keywords then select one of the following **Options**:

- Starts with any of these keywords
- Starts with the first keyword and contains all of the remaining keywords
- Contains any of these keywords
- Contains all of these keywords

Additionally, you can designate if your search string is case sensitive.

#### Type in Values

You can type values in directly to be filtered on.

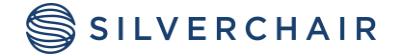

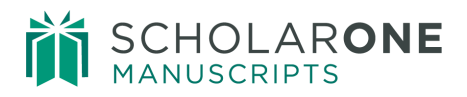

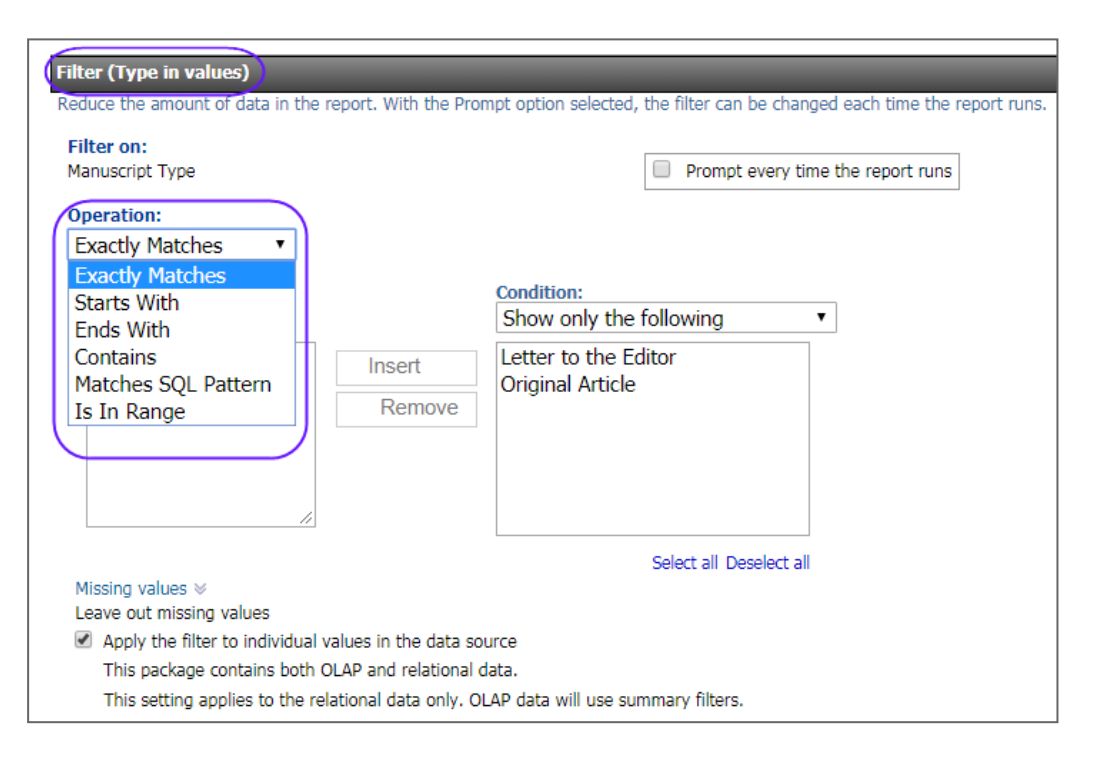

You can select an operation of Exact Matches, Starts with, Ends with, or Contains.

## Sorting Data

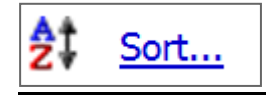

You can change the sort from ascending to descending on a column, by right-clicking on the column and selecting Sort. At the bottom of the screen, you will then be able to choose the order you need.

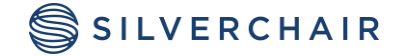

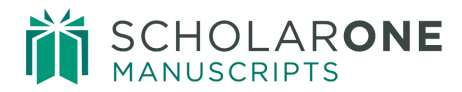

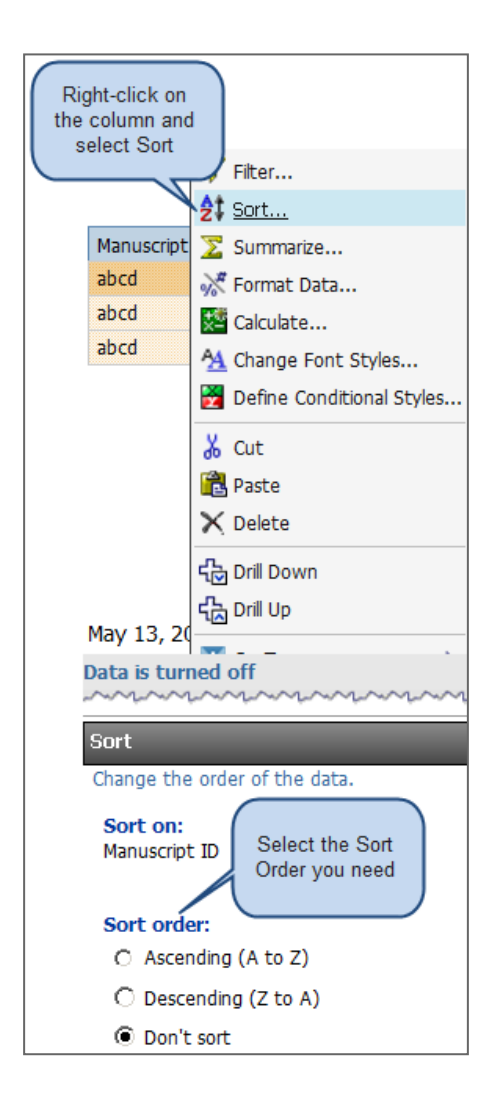

# Summarizing Data

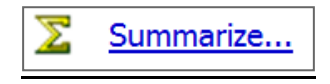

The **Summarize** feature allows you to create footers in your report. To summarize based on a particular field, right-click the desired column heading and click the Summarize button.

The following options are available when you use the **Basic** summarize. The summary row will display one of the following:

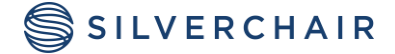

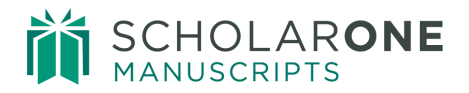

- Count (This is the number of rows with populated data in the grouping)
- Count Distinct (This is the number *distinct* of rows in the grouping)
- Total
- Average
- Maximum
- Minimum
- Median
- Standard Deviation
- Variance
- Calculated or Automatic (This is the default summary, based on the type of field that is being summarized)

You will also have the option to use the Advanced summary option, allowing you to create as **Summary for cells** and a **Summary for footers**.

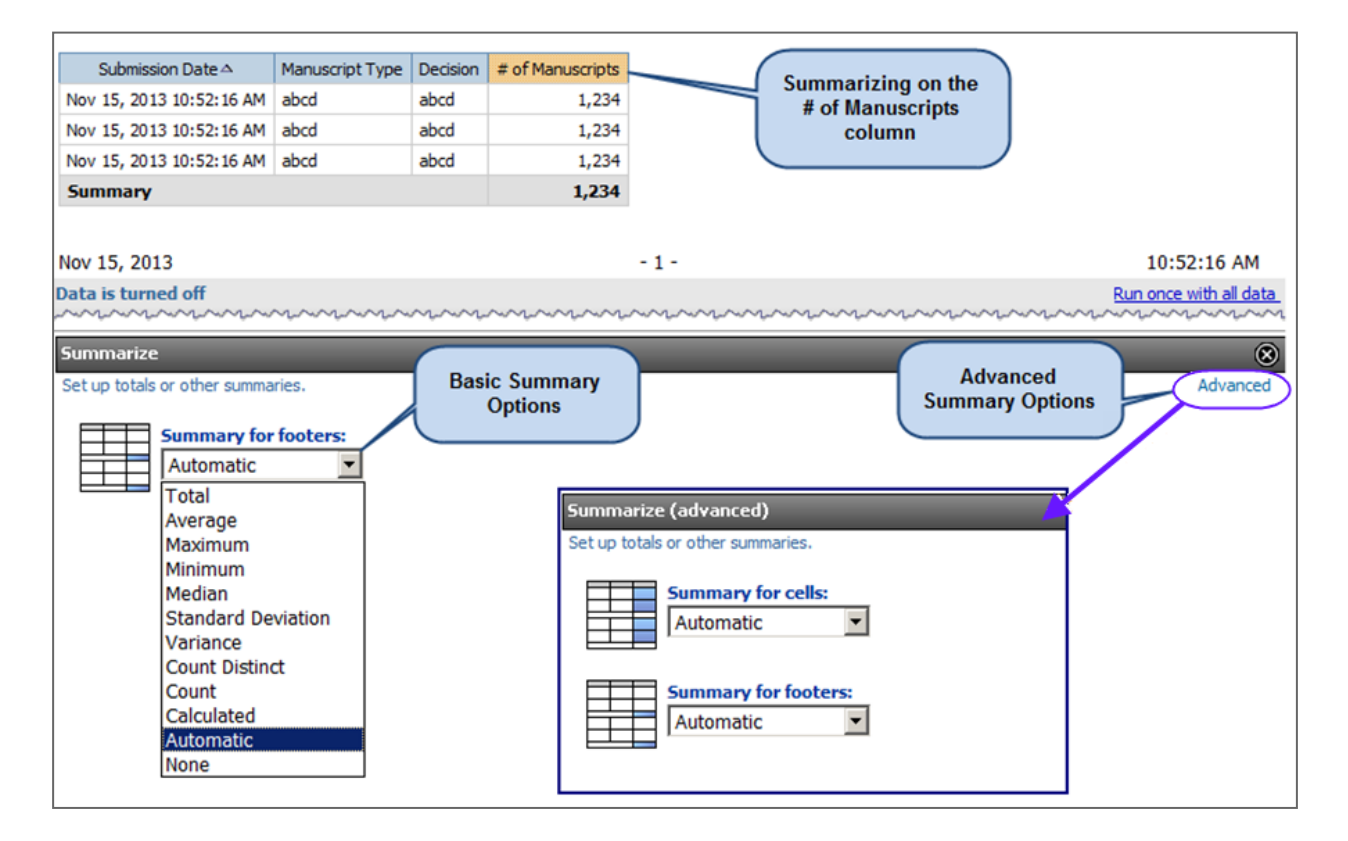

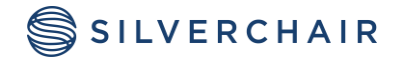

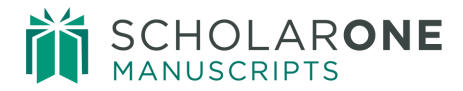

## **Formatting Data**

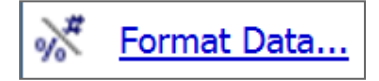

There are times when the dates displayed in reports do not match the format you would like to use. For example, the Submission Date column may use the month, day, year, and time of submission. To change this so the column only lists date of submission, right-click on the Submission Date column and select **the Format Data** option. You can then select the format that you would like the data to be displayed in and click OK.

| Format data                                                   |                                                                               |
|---------------------------------------------------------------|-------------------------------------------------------------------------------|
| Specify how you want the data to appear. Choose Default fo    | ormat to revert to the original format.                                       |
| Category:<br>Date<br>Default<br>Date<br>Time<br>Date and time | <b>5/19/03</b><br>Aug 19, 2003<br>August 19, 2003<br>Tuesday, August 19, 2003 |

#### **Creating Calculations**

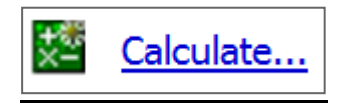

You can add a column containing calculated data to report results. To create a calculated field control-click the column headings to be used in the calculation and click the **Calculate** button.

Note: You can create a calculation on a single field or between more than one field.

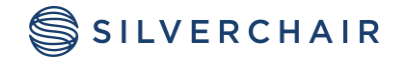

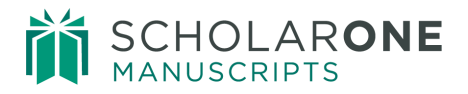

When you click **Calculate**, you are presented with various Operations for use. Based on the type of field you are using to calculate, different Operations will appear.

There are three common types of fields:

- 1. Date fields (e.g. Submission Date)
- 2. Count fields (e.g. # Reviews Submitted)
- 3. Text fields (e.g. Manuscript Title)

Date fields have the following Operations (between one or more fields):

- Difference, Difference in Days, Months and Years
- Adding Days, Months or Years
- Earliest
- Latest
- Showing Year, Month, Month (number), Week, Day, Hour, Minute, Second

Count fields have the following Operations (between one or more fields): Operation Type – Arithmetic

- Sum
- Difference
- Multiplication
- Division (of another field or a particular value)
- Operation Type Percentage
- Percentage (field as percentage or another field or a particular value)
- Percentage of Total
- Percentage of Footer

Text fields have the following Operations (between multiple fields only):

• Concatenation

**Tip:** After selecting the desired Operation, check the **Expression** section before inserting the calculation. This will tell you exactly what will be defined in the resulting column. Once you have verified the calculation, click **Insert**.

When creating a calculation, remember these steps:

- 1. Choose the **Operation**.
- 2. Check the **Order**.

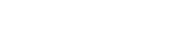

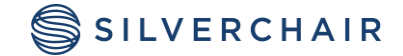

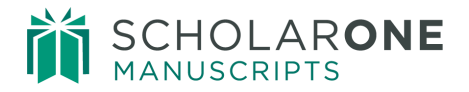

- 3. Check the **Expression**.
- 4. Enter the New Item Name.
- 5. Click Insert.

| Calculate                                                                                                    |
|----------------------------------------------------------------------------------------------------|
| New calculated report ite the last selected item. You can safely delete report items that were used to create calculations. |
| Operation:<br>- (subtraction)                                                                                               |
| Order:     Decision Da     Date                                                                                             |
| C Submission Date New item name:                                                                                            |
| <ul> <li>Use the default name</li> </ul>                                                                                    |
| 0                                                                                                    |
|                                                                                                    |
|                                                                                                    |
|                                                                                                    |
| 5                                                                                                    |
| Insert Cancel                                                                                                    |

## Cut, Paste, Delete, Undo and Redo

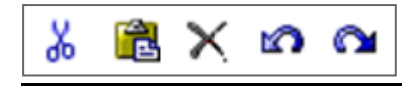

Click a column heading and use the Cut, Paste, and Delete buttons to move a column of data to a new location within the table or to remove it from the report entirely. If you make a mistake, use the Undo or Redo button. To move a column, Cut the column you would like to move and left-click on the column to the right of the new location of the column, then click **Paste**.

**Note:** It is possible to delete a column and retain filters or calculations based on that column. If you delete a column with a filter, you will be prompted to either delete or retain the filter prior to the column being completely deleted.

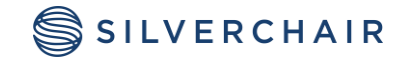

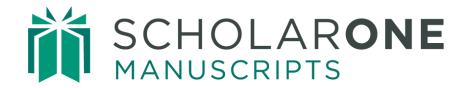

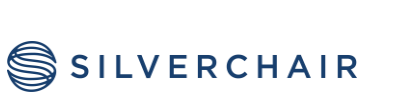

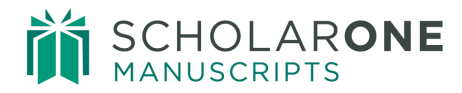

## CHANGE LAYOUT

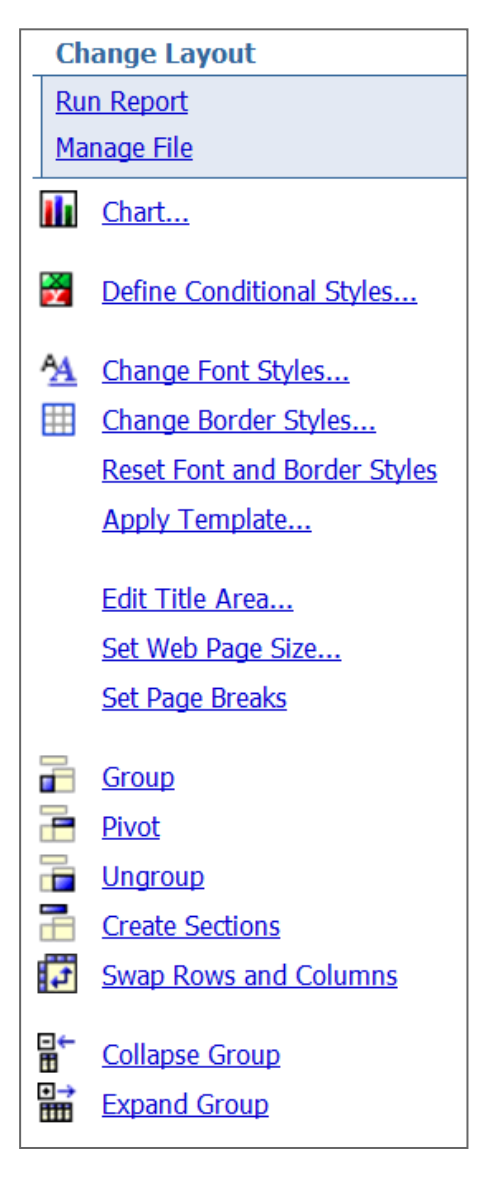

The ability to change the layout of a report can make a report look very clean for a presentation. Items such as grouping information can reduce the number of times a specific item appears in a report.

**Note:** If you are looking for raw data, it is best to not make changes to the layout in Cognos, but export to excel first and make changes there

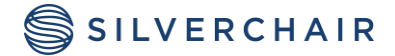

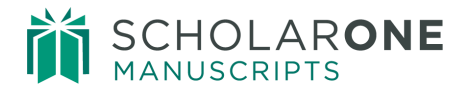

#### Chart

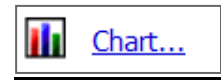

The Cognos interface supports pie charts, line graphs, bar charts, and many other types of charts and graphs. To create a chart:

- 1. Choose your type of chart.
- 2. Choose show values on the chart (optional).
- 3. Select if you want the chart and table or chart only.
- 4. Click OK.

**Tip:** Creating a chart only works if you have a count or summary field included in the report.

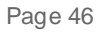

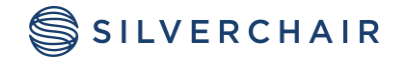

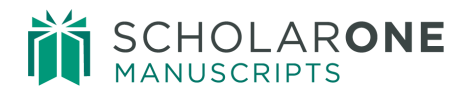

| Chart type:<br>C None<br>Column<br>Bar<br>Pie<br>Line<br>Column-Line<br>Area<br>Radar                                                               |                                                                                                    |
|----------------------------------------------------------------------------------------------------|----------------------------------------------------------------------------------------------------|
| Chart Specify how the data is to be graphed. Choose None to remove the chart. Chart type: O None Pie Pie Standard C Standard with 3-D Visual Effect | 2<br>Show the values on the chart<br>Show the following in the report:<br>ⓐ Chart and table<br>○ Chart only |
| C 200<br>100 Percent with 3-0<br>Visual Effect<br>OK Cancel                                                                                         | 7<br>5<br>Editor Full Name<br>Editor, Eddie<br>Editor, Emily                                                |
|                                                                                                    | 8<br># of Manuscripts<br>Editor Full Name # of Manuscripts<br>Editor, Edita<br>Editor, Edita<br>Summary 15  |

# Define Conditional Styles

Define Conditional Styles...

Conditional formatting enables you to format cells based on the values within them. To set up conditional formatting, first select the column you want to format. Then, under the Change Layout menu on the left side of the screen, select **Define Conditional Styles**.

To define the display of certain values, enter the threshold before and after which the values on the report will be displayed in different styles into the **New value** text box and click the Insert button.

Select the style in which you'd like to display the results that fall above or below the value you entered. This is done by clicking the **pencil icon** within the value range. You can enter multiple time intervals and styles, and then click **OK** to apply these changes to the report.

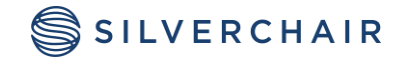

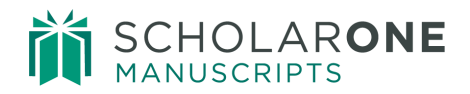

| Ed  | itor Full Name                     | Manuscript Type<br>abcd                     | Manuscript Status<br>abcd               | # of Manuscripts<br>1,234<br>1,234 |                     |                        |               |                         |
|-----|------------------------------------|---------------------------------------------|-----------------------------------------|------------------------------------|---------------------|------------------------|---------------|-------------------------|
|     |                                    |                                             | abcd                                    | 1,234                              |                     |                        |               |                         |
|     |                                    |                                             |                                         | 1,234                              |                     |                        |               |                         |
| Dat | a is turned of                     | f                                           |                                         |                                    |                     |                        |               |                         |
| ~   | ~~~~~                              | ·~~~~                                       | ~~~~~~~~~~~~~~~~~~~~~~~~~~~~~~~~~~~~~~~ | ~~~~~~                             | $\dots$             | $\sim$                 |               |                         |
|     | Top ☎ Pag                          | e up 🔹 <u>Page do</u>                       | wn 🛎 Bottom                             |                                    |                     |                        |               |                         |
| De  | fine conditior                     | nal styles                                  |                                         |                                    |                     |                        |               |                         |
| Spe | ecify one or mo<br>stomize a style | bre alphanumeric va<br>by clicking the Edit | alues to define range<br>icon.          | s or select the value              | es for which you wa | ant to define c        |               |                         |
| s   | election:                          | D                                           | 2000                                    | Style                              |                     |                        |               |                         |
| #   | of Manuscript                      | s                                           | Highest value                           | -                                  | _                   |                        |               |                         |
| N   | lew value:                         |                                             |                                         | <custom></custom>                  | AaBt                | оСс 🖉                  |               |                         |
|     |                                    |                                             |                                         | -                                  |                     | Chappen Feet Lee       |               |                         |
|     | Insert                             | →  ^                                        | 10                                      | <custom></custom>                  | ▼ AaBi              | Gridinge forit st, ies |               |                         |
|     |                                    | ×                                           | 5                                       | Custom                             |                     | Font:                  | Size:         | Weight:                 |
|     |                                    |                                             |                                         | ī ——                               |                     |                        | (Derault)     | (Derault)               |
|     |                                    |                                             |                                         | <custom></custom>                  | ▼ AaBl              | Font color:            | Underline     | (Default) -             |
|     |                                    |                                             | Lowest value                            | -                                  |                     | Background color:      | Overine       | Text alignment:         |
|     |                                    |                                             |                                         |                                    |                     | <u>A</u> -             | Strikethrough | (Default) 📳 🕶           |
|     | OK                                 | Cancel                                      | Apply                                   |                                    |                     | Preview:               |               |                         |
|     |                                    |                                             | . 44.7                                  |                                    |                     |                        |               |                         |
|     |                                    |                                             |                                         |                                    |                     |                        | AaBbCcYyZz    |                         |
|     | Editor Full                        | Name Manuscrip                              | t Type # of Man                         | uscripts                           | Penort              |                        |               |                         |
|     | Editor, Edd                        | lie Letter to th                            | ne Editor                               | 1                                  |                     |                        |               | Reset to default values |
|     | Editor Ed                          | Original Art                                | ide                                     |                                    | (esuits             |                        |               |                         |
|     | Editor, Ed                         | kie<br>Art Original Art                     | ide                                     | 8                                  |                     |                        |               |                         |
|     | Editor, Er                         | nily                                        |                                         | 7                                  |                     |                        |               |                         |
|     |                                    | Invited Rev                                 | view                                    | 3                                  |                     |                        |               |                         |
|     |                                    | Letter to th                                | ne Editor                               | 2                                  |                     | OK Cancel              |               |                         |
|     |                                    | Original Art                                | ide                                     | 7                                  |                     |                        |               |                         |
|     |                                    |                                             |                                         | 21                                 |                     |                        |               |                         |
|     | Cummer                             |                                             |                                         | 33                                 |                     |                        |               |                         |
|     | Summary                            |                                             |                                         | -48                                |                     |                        |               |                         |

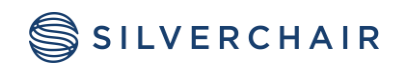

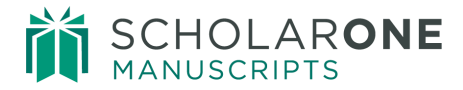

#### **Formatting Options**

| Font | ▼ S | Size 💌 | <u>A</u> ▼ B | I | U | <u></u> | <u>∎</u> • <u>A</u> |  |
|------|-----|--------|--------------|---|---|---------|---------------------|--|
|------|-----|--------|--------------|---|---|---------|---------------------|--|

The look of report results can be altered by using the formatting tools. Use the toolbar to change border styles, alignment, and font styles, sizes, weights, and color.

You can also change the name of any reporting column. Double-click on the column header and type in the desired name of the column. Click **OK**.

| Rename                                                                          |
|---------------------------------------------------------------------------------|
| Specify the column label or heading, or use the original name from the package. |
| Name:                                                                           |
| Submission Date                                                                 |
|                                                                                 |
|                                                                                 |
|                                                                                 |
| OK Cancel                                                                       |

## Group and Ungroup

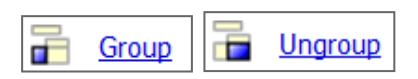

If a column in a report contains multiple instances of the same value, you may wish to group these identical values together. Grouping reorders the rows of a selected report so that identical values appear together and suppresses the display of duplicates. To group or ungroup data, click the column heading for the data you would like to group, and then click the **Group** or **Ungroup** button.

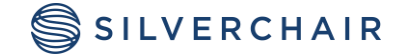

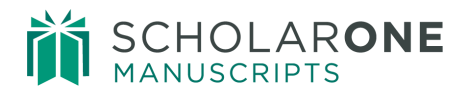

| Manuscript Ty            | ре                   | Manuscript Status                         |                   | Manuscript        | ID    |
|--------------------------|----------------------|-------------------------------------------|-------------------|-------------------|-------|
| Original Article         | Immediate Min        | or Revision                               |                   | MCU1-2013-04-0003 |       |
| Original Article         | Major Revision       |                                           | $\bigcap$         |                   | 704   |
| Original Article         | Awaiting Review      | ver Scores;Select Reviewers               |                   | Nithout           | 04.R1 |
| Original Article         | Transferred To       | ) s1u-wf4                                 |                   | without           | 05    |
| Original Article         | Minor Revision       |                                           | G                 | rouping           | 96    |
| Original Article         | Manuscript Type      | Manuscript Status                         |                   |                   | 06.R1 |
| Letter to the Ed         | Letter to the Editor | Awaiting Reviewer Scores                  | MCU1-             | 2013-05-0007      | 007   |
| Original Article         | Original Article     | Assign Reviewers                          | MCU1-             | 2013-11-0017      | 008   |
| Original Article         |                      | Awaiting Reviewer Scores                  | MCU1-             | 2013-07-0010      | 009   |
| Original Article         |                      | Awaiting Reviewer Scores;Select Reviewers | MCU1-             | 2013-05-0004.R1   | 010   |
| Original A<br>Original A |                      | Immediate Accept                          | MCU1-             | 2013-07-0008      | 011   |
|                          |                      | Immediate Minor Revision                  | MCU1-             | 2013-04-0003      | 012   |
| G                        | rouping              | Major Revision                            | MCU1-             | 2013-05-0004      | )13   |
|                          |                      | Make a Decision                           | MCU1-             | 2013-07-0012      |       |
|                          |                      | Minor Revision                            | MCU1-             | 2013-05-0006      |       |
|                          |                      |                                           | MCU1-             | 2013-05-0006.R1   |       |
|                          |                      |                                           | MCU1-2013-08-0013 |                   |       |
|                          |                      |                                           | MCU1-             | 2013-08-0014      |       |
|                          |                      | Reject & Resubmit                         | MCU1-             | 2013-07-0011      |       |
|                          |                      | Select Reviewers                          | MCU1-             | 2013-08-0015      |       |
|                          |                      |                                           | MCU1-             | 2013-10-0016      |       |
|                          |                      | Transferred In                            | draft             |                   |       |
|                          |                      | Transferred To s1u-wf4                    | MCU1-             | 2013-05-0005      |       |
|                          |                      |                                           |                   | 2013-07-0009      |       |

#### Pivot

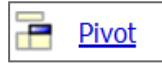

Crosstab reports are useful for more concisely summarizing or grouping like information. To create a crosstab report, open the report that you would like to use, click the column header that you would like to use for the top row in the crosstab, and then click the **Pivot** button.

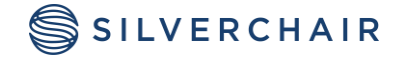

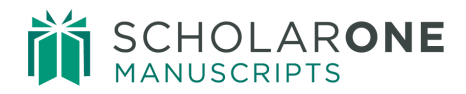

| Manuscript Type      | Submission Month | # of Manuscripts | 1                |                      |                  |         |
|----------------------|------------------|------------------|------------------|----------------------|------------------|---------|
| Letter to the Editor | May              | 1                |                  |                      |                  |         |
| Letter to the Edit   | tor              | 1                | Bof              | ore                  |                  |         |
| Original Article     | April            | 1                | Bei              | (of                  |                  |         |
|                      | August           | 4                |                  | 1.100                |                  |         |
|                      | July             | 5                |                  |                      |                  |         |
|                      | June             | 1                |                  |                      |                  |         |
|                      | May              | 3                |                  |                      |                  |         |
|                      | November         | 1                |                  |                      |                  |         |
|                      | October          | 1                |                  |                      |                  |         |
| Original Article     |                  | 16               |                  |                      |                  |         |
| Summary              |                  | 17               |                  |                      |                  |         |
|                      |                  |                  | # of Manuscripts | Letter to the Editor | Original Article | Summary |
|                      |                  |                  | May              | 1                    | 3                | 4       |
|                      | Aftor            |                  | April            |                      | 1                | 1       |
|                      | Bivet            |                  | August           |                      | 4                | 4       |
| Pivot                |                  |                  | July             |                      | 5                | 5       |
|                      |                  |                  | June             |                      | 1                | 1       |
|                      |                  |                  | November         |                      | 1                | 1       |
|                      |                  |                  | October          |                      | 1                | 1       |
|                      |                  |                  | Summary          | 1                    | 16               | 17      |

#### **Create Sections**

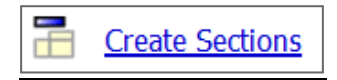

Sectioning a report allows you to display the value of a selected report item as the heading of a section. To create sections, click the column heading that you would like to use as the section header, and then click the **Create Sections** button.

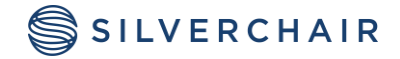

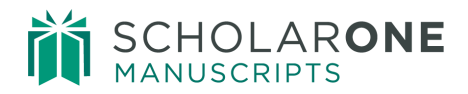

| Manuscript Typo      | Submission Month | # of Manuscripts |                       |                        |  |  |
|----------------------|------------------|------------------|-----------------------|------------------------|--|--|
| Letter to the Editor | May              |                  |                       |                        |  |  |
| Letter to the Editor | тау              | 1                |                       |                        |  |  |
| Letter to the Edit   | or               | 1.               | Before                | e                      |  |  |
| Original Article     | April            | 1                | <sup>1</sup> Sections |                        |  |  |
|                      | August           | 4                | 4                     |                        |  |  |
|                      | July             | 5                |                       |                        |  |  |
|                      | June             | 1                |                       |                        |  |  |
|                      | May              | 3                | Manuscript Ty         | ne: Letter to the Edit |  |  |
|                      | November         | 1                | manuscript ry         |                        |  |  |
|                      | October          | 1                | Submission Month      | # of Manuscripts       |  |  |
| Original Article     |                  | 16               | Мау                   | 1                      |  |  |
| Summary              |                  | 17               | Letter to the Editor  | 1                      |  |  |
|                      |                  |                  | Manuscript Ty         | pe: Original Article   |  |  |
|                      |                  |                  | Submission Month      | # of Manuscripts       |  |  |
|                      | A                | fter 📛           | April                 | 1                      |  |  |
|                      | Sec              | tions            | August                | 4                      |  |  |
|                      |                  |                  | July                  | 5                      |  |  |
|                      |                  |                  | June                  | 1                      |  |  |
|                      |                  |                  | May                   | 3                      |  |  |
|                      |                  |                  | November              | 1                      |  |  |
|                      |                  |                  | October               | 1                      |  |  |
|                      |                  |                  | Original Article      | 16                     |  |  |
|                      |                  |                  | Summary               | 17                     |  |  |

# Swap Rows and Columns

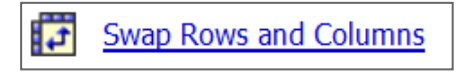

You can swap rows and columns in Pivot (crosstab) reports. To swap rows and columns, click the **Swap Rows and Columns** button.

| # of Manuscripts     | Letter t     | to the E | ditor | Original | Article | Summary  | '       |         |
|----------------------|--------------|----------|-------|----------|---------|----------|---------|---------|
| May                  |              |          | 1     |          | 3       | 4        |         |         |
| April                |              |          |       |          | 1       | 1        |         |         |
| August               |              | _        |       |          | 4       | 4        |         |         |
| July                 | _            | Piv      | oted  | on l     | Mon     | th 🗋 5   |         |         |
| June                 |              | of       | sub   | omis     | sion    | 1        |         |         |
| November             |              |          |       |          | 1       | 1        |         |         |
| October              |              |          |       |          | 1       | 1        |         |         |
| Summary              |              |          | 1     |          | 16      | 17       |         |         |
| # of Manuscripts     | May          | April    | Augus | t July   | June    | November | October | Summary |
| Letter to the Editor | 1            |          |       |          |         |          |         | 1       |
| Original Article     | Swapped to 1 |          |       |          |         | 16       |         |         |
|                      |              |          |       |          |         | <b>T</b> |         |         |

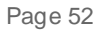

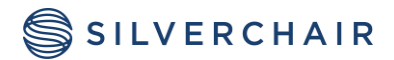

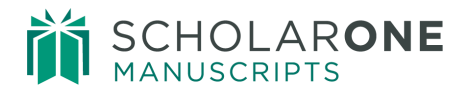

#### **RUN REPORT**

The Cognos reporting tool supports a variety of export formats, including PDF, Excel, CSV, and XML. The steps for exporting report results are different for Standard and Build Your Own Reports.

From the menu, click the viewing option you would like, and the system will prompt you to open or save the file in the specified format.

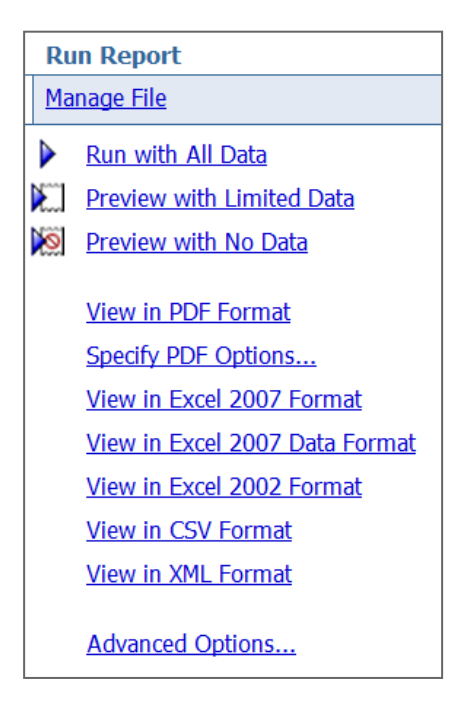

MANAGE FILE

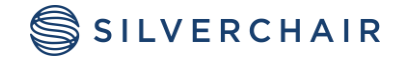

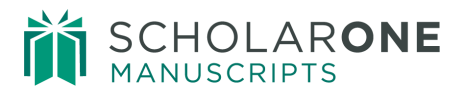

| Manage File |                   |  |  |  |
|-------------|-------------------|--|--|--|
| Ľ           | New               |  |  |  |
| 6           | <u>Open</u>       |  |  |  |
| H           | <u>Save</u>       |  |  |  |
| <b>F</b>    | Save As           |  |  |  |
|             | Report Definition |  |  |  |
|             | My Preferences    |  |  |  |

- New: Create a new Build Your Own report from within Query Studio. Alternatively, you can go to the menu on the left-hand side and click on Manage File to access the same link.
- **Open**: Open an existing user-built report within Query Studio. Alternatively, you can go to the menu on the left-hand side and click on **Manage File** to access the same link.
- **Save**: Save the report, or click the **Save As** button to save the report under a new name or in a new folder.

**Note:** If you save the report to My Folders, please note that it will only be available as long as the Admin role in ScholarOne Manuscript is active and unexpired.

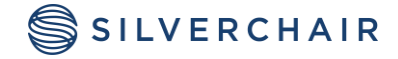

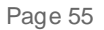

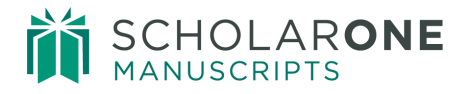

# SCHEDULING A REPORT

Any report you have saved in your **My Folders** can be scheduled to be delivered to you and to other people in your organization. Locate the scheduling icon in the actions section of your list of reports. Click the **Schedule** icon beside the report you would like to schedule. The first thing you can set is the **Frequency** of how often you would like the report to be delivered. You can choose from daily, weekly, monthly or yearly options.

| Actions                                                         |                                                                            |                                                                                      |
|-----------------------------------------------------------------|----------------------------------------------------------------------------|--------------------------------------------------------------------------------------|
| 🔲 💽 🕨 🔟 More                                                    |                                                                            |                                                                                      |
| Schedule - Report View of N                                     | anuscripts in Process<br>and time. You can run using the default values or | specify the options. You can disable the schedule without losing any of its details. |
| Disable the schedule  Frequency:                                | Priority:<br>3                                                             | Start:<br>Nov 19, 2013                                                               |
| By Day By Week By                                               | Month By Year By Trigger                                                   | End:<br>© No end date<br>C End by:                                                   |
| Every 1 week(s) on:<br>Monday I Tuesday W<br>Friday Saturday St | ednesday 🔲 Thursday<br>Inday                                               | Nov 19, 2013                                                                         |
| Every 1 Minute(s)                                               | ▼ between 9 : 00 AM → and 5                                                | 5 : 00 PM                                                                            |
| Credentials:<br>Gwen Baker (164812602) (1_1546_1648120          | 502)                                                                       |                                                                                      |
|                                                                 |                                                                            |                                                                                      |

Next, by checking the **Override the Default Values** check box, you can select the **Format** and **Delivery** of your report. Be sure that you uncheck any options you do not want.

When setting up the report to be sent by e-mail, check the box beside the **Send a link to the report by e-mail** option. Then to designate how the e-mail will look, click the **Edit the options...** link.

There are several options to choose from:

**Include a link to the report** – The recipient will need to log in to ScholarOne Manuscripts with their User ID and Password to access the report via the e-mailed link. Because of this

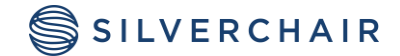

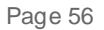

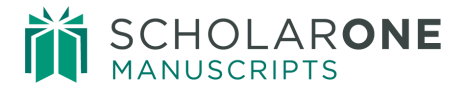

authentication, the user will only see data that they have permissions to see (Editors will only see data related to submissions they are assigned to).

**Attach the report** – When you attach the report as a file, the recipient(s) will see exactly what you see. This means an Editor would be able to see information about all submission and not just the one they are assigned to.

#### Note: The Print the report option does not apply to ScholarOne Manuscripts.

| Options                                                                                                    |                                                                                                    |
|----------------------------------------------------------------------------------------------------|----------------------------------------------------------------------------------------------------|
| ♥ Override the default values         Formats:         Immune of rows per Web page:         20         Immune of proves per Web page:         20         Immune of proves per Web page:         20         Immune of proves per Web page:         20         Immune of proves per Web page:         20         Immune of proves per Web page:         20         Immune of proves per Web page:         20         Immune of proves per Web page:         20         Immune of proves per Web page:         20         Immune of proves per Web page:         20         Immune of proves per Web page:         20         Immune of proves per Web page:         20         Poff         No options saved         Set         Immune of per page         Immune of per page         2007         Excel 2007 Data | Delivery:         Select at least one delivery method. For burst reports, the email recipients are determined by the burst specification.         Save the report         Printer location:         Select at links to the report by email         Ext the censal options - Report View of Manuscripts in Process         See the request and contents of the email. To add recipients, did. Select the receptents or type the email addresses separated by semi-contents.                                                                                                    |
| Excel 2002 Delimited text (CSV) NML Accessibility:                                                                                                    | an HTML report as the message body, leave the Body box empty and select the report as the only attachment.  To:  Cc:  Cdent the remember. Once for                                                                                                    |
| Languages:<br>English (United States) Select the languages<br>Prompt values                                                                                                    | Subject:<br>Report: Report View of Manuscripts in Process Body: Charge to plan text >                                                                                                    |
| Overnde the default values No values saved OK Cancel                                                                                                    | Image: Second second secon |

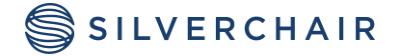

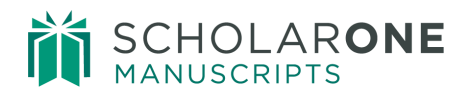

# A STEP-BY-STEP EXAMPLE OF CREATING A CUSTOM REPORT

The custom report will be created using the Peer Review Details report package

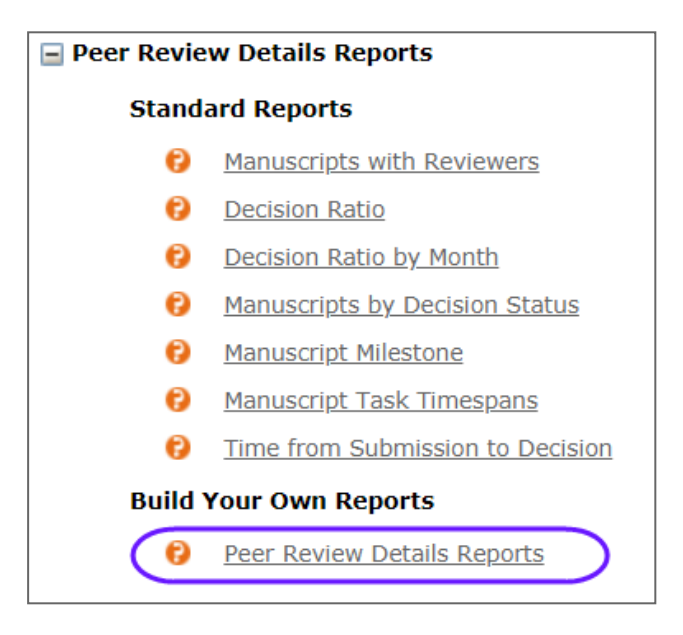

Your Editor-in-Chief asks you to build a report for the annual meeting. He wants a report about **Original Submissions.** He tells you that the report needs to have how many manuscripts were submitted for the last quarter of 2013. He wants the information broke down into the number manuscripts by each **Editor**, then how many reviewers where invited and reviewed the paper, as well as what the editor **decision** was on the paper and the **Manuscript Type**.

The first thing you need to do is determine which pre-defined Filters and Calculated Fields you can use for the report.

- 5. Expand the Filters and Calculated Fields Folder
- 6. Expand the Filter on Manuscript Status Folder
- 7. Double-click the Included only Original Submission filter
- 8. Expand the Filter on Submission Date folder
- 9. Double-click on the Filter on Submission Date Range filter

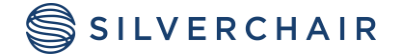

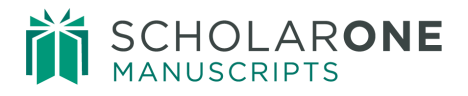

10. After you have combined the filters, you will see them on the header section of the right side of the screen where you are creating the custom report

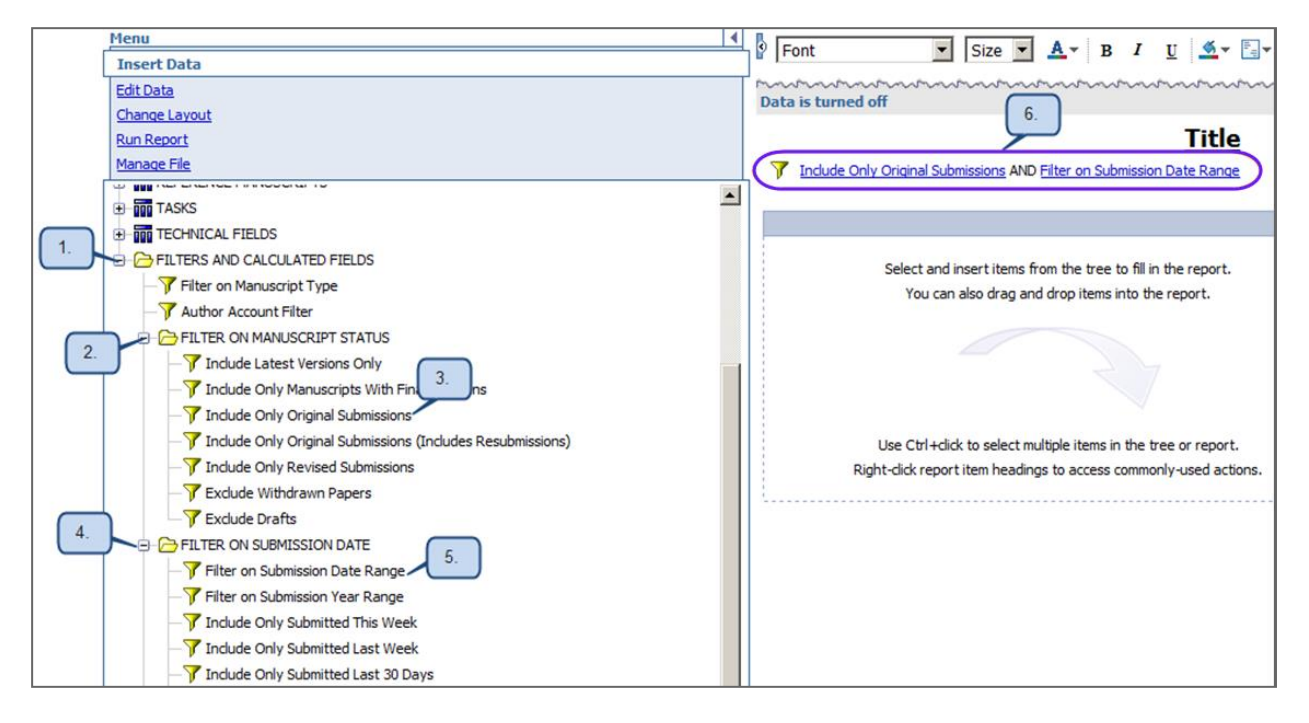

Now you have to choose which data elements you will need for the report:

- Manuscript Type
- Manuscript ID Number
- Number of Manuscripts
- Number of Invited Reviews
- Number of Completed Reviews
- Manuscript Decision or Recommendation (this will depend on your workflow)
- Editor Full Name

| Manuscript Type | Manuscript ID | # of Manuscripts | Recommendation | # Reviewers Invited | # Reviews Completed | Editor Full Name |
|-----------------|---------------|------------------|----------------|---------------------|---------------------|------------------|
| abcd            | abcd          | 1,234            | abcd           | 1,234               | 1,234               | abcd             |
| abcd            | abcd          | 1,234            | abcd           | 1,234               | 1,234               | abcd             |
| abcd            | abcd          | 1,234            | abcd           | 1,234               | 1,234               | abcd             |
| Summary 1,234   |               |                  |                |                     |                     |                  |

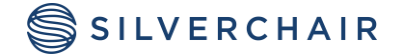

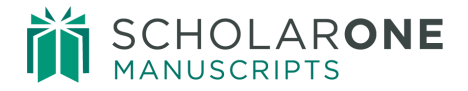

The data elements can be found for this report in the following sections:

- Submissions
- Peer Review Information
- Editors

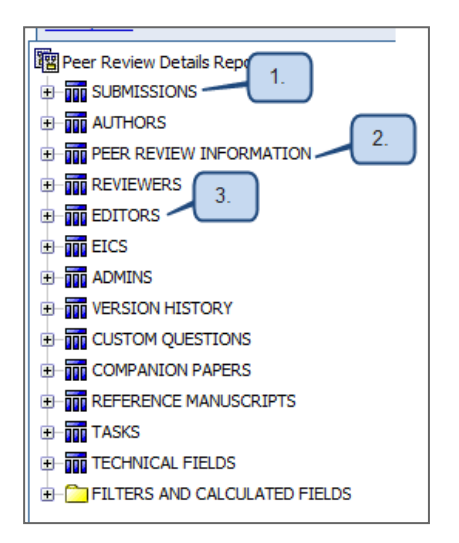

If you run the report now, you will notice that the information is not very well organized.

| Manuscript Type               | Manuscript ID     | # of Manuscripts | Recommendation                | # Reviewers Invited | # Reviews Completed | Editor Full Name |
|-------------------------------|-------------------|------------------|-------------------------------|---------------------|---------------------|------------------|
| Article for Fast Track Review | CHA-00523-FT-2013 | 1                | Reject                        | 2                   | 1                   | Dodick, D        |
| Article for Fast Track Review | CHA-00526-FT-2013 | 1                | Accepted with Major Revisions | 3                   | 2                   | Dodick, D        |
| BriefReport                   | CHA-00348-BR-2013 | 1                | Reject                        | 0                   | 0                   | Ferrari, Mich    |
| BriefReport                   | CHA-00396-BR-2013 | 1                | Reject                        | 2                   | 1                   | Evers, Stef      |
| BriefReport                   | CHA-00414-BR-2013 | 1                |                               | 1                   | 1                   | Wang, Shu        |
| Brief Report                  | CHA-00425-BR-2013 | 1                | Reject                        | 0                   | 0                   | Dodick, D        |
| Brief Report                  | CHA-00434-BR-2013 | 1                | Accepted with Major Revisions | 3                   | 2                   | Ducros, A        |
| BriefReport                   | CHA-00438-BR-2013 | 1                | Reject                        | 1                   | 1                   | Purdy, A         |

The report will require some changes to the layout. Grouping the columns of information will change the look of the report. When grouping information, it is important to decide what order you want the columns to be in. Since the EIC wants the report based on the Editor, you will Group by Editor Full name first.

Group the columns in the following order:

• Editor Full Name

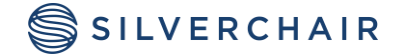

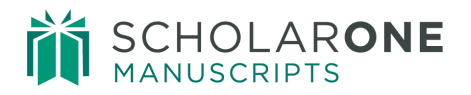

- Manuscript Type
- Recommendation

Then run the report with data. The information is now grouped by Editor, and the gray section shows the total number of manuscripts.

| Editor Full Name | Manuscript Type  | Recommendation                       | Manuscript ID                 | # of Manuscripts | # Reviewers Invited | # Reviews Completed |
|------------------|------------------|--------------------------------------|-------------------------------|------------------|---------------------|---------------------|
| Andrasik, F      | Original Article | Reject - with option of resubmission | CHA-00428-OA-2013             | 1                | 4                   | 2                   |
|                  |                  | Reject - with option of resubmi      | ssion                         | 1                |                     |                     |
|                  | Original Article |                                      |                               | 1                |                     |                     |
| Andrasik, F      | Andrasik, F      |                                      |                               |                  |                     |                     |
| Ashina, M        | Original Article | Reject                               | CHA-00489-OA-2013             | 1                | 3                   | 1                   |
|                  |                  |                                      | CHA-00505-OA-2013             | 1                | 0                   | 0                   |
|                  |                  | Reject                               | 2                             |                  |                     |                     |
|                  | Original Article |                                      |                               | 2                |                     |                     |
| Ashina, M        |                  |                                      |                               | 2                |                     |                     |
| Borsook, D       | Original Article | Accept                               | CHA-00542-OA-2013             | 1                | 3                   | 2                   |
|                  |                  | Accept                               | 1                             |                  |                     |                     |
|                  |                  | Accepted with Major Revisions        | CHA-00542-OA-2013             | 1                | 3                   | 2                   |
|                  |                  | Accepted with Major Revisions        | Accepted with Major Revisions |                  |                     |                     |
|                  |                  | Accepted with Minor Revisions        | CHA-00535-OA-2013             | 1                | 2                   | 2                   |
|                  |                  | Accented with Minor Revisions        |                               | 1                |                     |                     |

To make this section stand out for the report, we can highlight the area above by changing the background color.

Left-click on the gray section of the Editor Full name so that it is highlighted, and then choose the paint can icon to change the background color to yellow. Repeat the process for the gray section in the number of manuscripts column and run the report again.

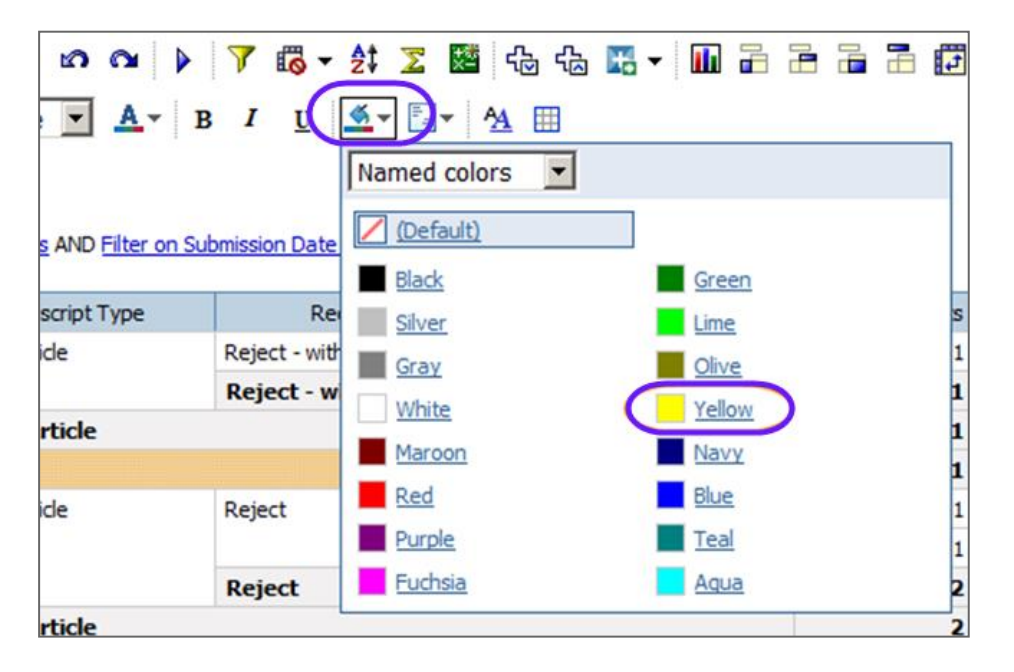

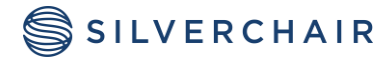

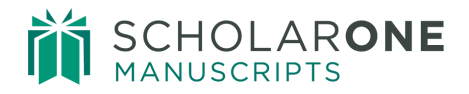

| Editor Full Name | Manuscript Type  | Recommendation                       | Manuscript ID     | # of Manuscripts | # Reviewers Invited | # Reviews Completed |  |
|------------------|------------------|--------------------------------------|-------------------|------------------|---------------------|---------------------|--|
| Andrasik, F      | Original Article | Reject - with option of resubmission | CHA-00428-OA-2013 | 1                | 4                   | 2                   |  |
|                  |                  | Reject - with option of resubmi      | ssion             | 1                |                     |                     |  |
|                  | Original Article |                                      | 1                 |                  |                     |                     |  |
| Andrasik, F      | Andrasik, F      |                                      |                   |                  |                     |                     |  |
| Ashina, M        | Original Article | Reject                               | CHA-00489-OA-2013 | 1                | 3                   | 1                   |  |
|                  |                  |                                      | CHA-00505-OA-2013 | 1                | 0                   | 0                   |  |
|                  |                  | Reject                               |                   | 2                |                     |                     |  |
|                  | Original Article |                                      |                   | 2                |                     |                     |  |
| Ashina, M        |                  |                                      |                   | 2                |                     |                     |  |
| Borsook, D       | Original Artide  | Accept                               | CHA-00542-OA-2013 | 1                | 3                   | 2                   |  |
|                  |                  | Accept                               | 1                 |                  |                     |                     |  |
|                  |                  | Accepted with Major Revisions        | CHA-00542-OA-2013 | 1                | 3                   | 2                   |  |
|                  |                  | Accepted with Major Revisions        | 1                 |                  |                     |                     |  |
|                  |                  | Accepted with Minor Revisions        | CHA-00535-OA-2013 | 1                | 2                   | 2                   |  |
|                  |                  | Accepted with Minor Revisions        | 1                 |                  |                     |                     |  |
|                  |                  | Reject - with option of resubmission | CHA-00436-OA-2013 | 1                | 2                   | 2                   |  |
|                  |                  | Reject - with option of resubmi      | 1                 |                  |                     |                     |  |
|                  | Original Article |                                      |                   | 3                |                     |                     |  |
| Borsook, D       |                  |                                      |                   | 3                |                     |                     |  |

The report results will now have an easy to read highlighted section for each Editor.

Remember to save the report if you would like to use it in the future.

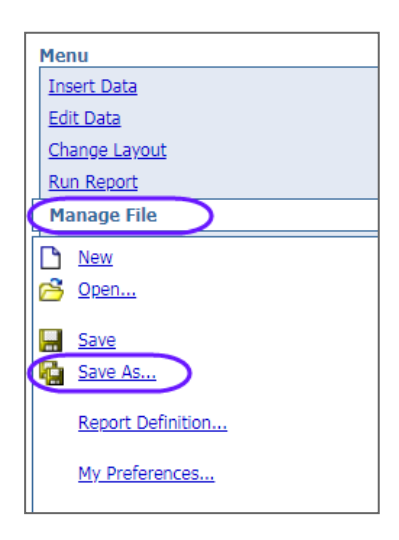

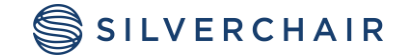

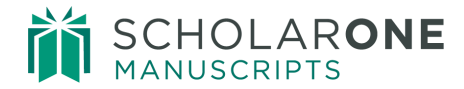

For Assistance contact our support team at: <a href="mailto:sistance.sistance.sistance">sistance.sistance.sis

#### About Silverchair

Silverchair is the leading independent platform partner for scholarly and professional publishers, serving our growing community through flexible technology and unparalleled services. Our teams build, maintain, and innovate platforms across the publishing lifecycle—from idea to impact. Our products facilitate submission, peer review, hosting, dissemination, and impact measurement, enabling researchers and professionals to maximize their contributions to our world.

© 2024 Silverchair Science + Communications, LLC. All rights reserved. This User Guide and its contents, including but not limited to text, graphics, logos, and images, are the intellectual property of Silverchair Science + Communications, LLC and are protected by copyright, trademark, and other applicable laws. Unauthorized reproduction, distribution, modification, or transmission of any part of this document, in any form or by any means, including electronic, mechanical, photocopying, recording, or otherwise, without prior written permission from Silverchair Science + Communications, LLC name, logo, and any related trademarks or service marks may not be used in any manner without the express written permission of Silverchair Science + Communications, LLC. For permission requests or inquiries regarding usage rights, please contact: legal@silverchair.com

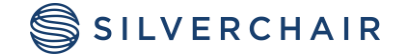